Your Global Automation Partner

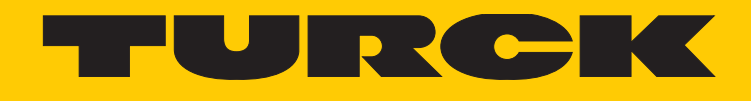

# BEEP Backplane Ethernet Extension Protocol

Getting Started Guide

Hans Turck GmbH & Co. KG | T +49 208 4952-0 | F +49 208 4952-264 | more@turck.com | www.turck.com

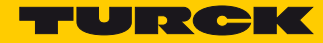

# Inhaltsverzeichnis

| 1              | Zu dieser Anleitung                                     | 3      |
|----------------|---------------------------------------------------------|--------|
| 1.1            | Symbolerläuterung                                       | 3      |
| 1.2            | Feedback zu dieser Anleitung                            | 3      |
| 2              | Hinweise zum Produkt                                    | 5      |
| 2.1            | Produktidentifizierung                                  | 5      |
| 2.2            | Hersteller und Service                                  | 5      |
| 3              | BEEP – Backplane Ethernet Extension Protocol            | 7      |
| 3.1            | BEEP – Vorteile                                         | 7      |
| 3.2            | BEEP – Limitierungen                                    | 7      |
| 3.3            | BEEP – Geräte mit BEEP-Funktion                         | 8      |
| 3.3.1          | BEEP – IP-Adressierung                                  | 8      |
| 3.4            | BEEP – LED-Anzeigen                                     | 9      |
| 3.4.1<br>3.4.2 | LED–Anzeigen – BEEP-Master<br>LED–Anzeigen – BEEP-Slave | 9<br>9 |
| 4              | BEEP-Netzwerk konfigurieren                             | 11     |
| 4.1            | BEEP-Linientopologie konfigurieren                      | 11     |
| 4.2            | Alternative Linientopologien                            | 12     |
| 4.3            | Latenzen                                                | 13     |
| 5              | Der Webserver                                           | 15     |
| 5.1            | BEEP-Master adressieren                                 | 15     |
| 5.2            | Webserver-Log-in                                        | 15     |
| 5.3            | BEEP Network Configuration                              | 16     |
| 5.3.1          | BEEP Network Configuration – Funktionen                 | 16     |
| 5.4            | Device Information                                      | 17     |
| 5.5            | Node Parameters                                         | 17     |
| 5.5.1          | Failsafe Mode Configuration                             | 18     |
|                | raisure mode configuration                              | 10     |
| 5.6            | Diagnosen im Webserver                                  | 18     |

|                                                                                                    | Verwendete Hardware                                                                                                    | 19                                                              |
|----------------------------------------------------------------------------------------------------|----------------------------------------------------------------------------------------------------|-----------------------------------------------------------------|
| 6.2                                                                                                    | Verwendete Software                                                                                                    | 19                                                              |
| 6.3                                                                                                    | BEEP-Master adressieren                                                                                                    | 19                                                              |
| 6.4                                                                                                    | Gerät im Webserver konfigurieren                                                                                                    | 19                                                              |
| 6.4.1                                                                                                    | Log-in                                                                                                    | 19                                                              |
| 6.4.2                                                                                                    | BEEP Network Configuration                                                                                                    | 20                                                              |
| 6.4.3                                                                                                    | Netzwerk durchsuchen oder aktualisieren                                                                                                    | 20                                                              |
| 6.4.4                                                                                                    | EtherNet/IP™ Memory Map                                                                                                    | 21                                                              |
| 6.5                                                                                                    | Gerät mit einer Allen Bradley-Steuerung via RSLogix verbinden                                                                                                    | 22                                                              |
| 7                                                                                                    | BEEP-Master in Modbus TCP konfigurieren                                                                                                    | 23                                                              |
| 7.1                                                                                                    | Verwendete Hardware                                                                                                    | 23                                                              |
| 7.2                                                                                                    | Verwendete Software                                                                                                    | 23                                                              |
| 7.3                                                                                                    | BEEP-Master adressieren                                                                                                    | 23                                                              |
| 7.4                                                                                                    | Gerät im Webserver konfigurieren                                                                                                    | 23                                                              |
| 7.4.1                                                                                                    | Log-in                                                                                                    | 23                                                              |
| 7.4.2                                                                                                    | BEEP Network Configuration                                                                                                    | 24                                                              |
| 743                                                                                                    | Netzwerk durchsuchen oder aktualisieren                                                                                                    | 24                                                              |
| 744                                                                                                    | Modbus TCP Memory Man                                                                                                    | 25                                                              |
| 7.7.7                                                                                                    | would be memory map                                                                                                    | 23                                                              |
| 7.5                                                                                                    | Gerät mit Turck HMI/PLC in CODESYS V3 verbinden                                                                                                    | 26                                                              |
| 8                                                                                                    | BEEP-Master in PROFINET konfigurieren                                                                                                    | 29                                                              |
| 0.1                                                                                                    |                                                                                                    |                                                                 |
| 8.1                                                                                                    | Verwendete Hardware                                                                                                    | 29                                                              |
| 8.1<br>8.2                                                                                                    | Verwendete Hardware<br>Verwendete Software                                                                                                    | 29<br>29                                                        |
| 8.1<br>8.2<br>8.3                                                                                                    | Verwendete Hardware<br>Verwendete Software<br>BEEP-Master adressieren                                                                                                    | 29<br>29<br>29                                                  |
| 8.1<br>8.2<br>8.3<br>8.4                                                                                                    | Verwendete Hardware<br>Verwendete Software<br>BEEP-Master adressieren<br>Gerät im Webserver konfigurieren                                                                                                    | 29<br>29<br>29<br>29<br>29                                      |
| 8.1<br>8.2<br>8.3<br>8.4<br>8.4.1                                                                                                    | Verwendete Hardware<br>Verwendete Software<br>BEEP-Master adressieren<br>Gerät im Webserver konfigurieren<br>Log-in                                                                                                    | 29<br>29<br>29<br>29<br>29<br>29                                |
| 8.1<br>8.2<br>8.3<br>8.4<br>8.4.1<br>8.4.2                                                                                                    | Verwendete Hardware<br>Verwendete Software<br>BEEP-Master adressieren<br>Gerät im Webserver konfigurieren<br>Log-in<br>BEEP Network Configuration                                                                                                    | 29<br>29<br>29<br>29<br>29<br>29<br>30                          |
| 8.1<br>8.2<br>8.3<br>8.4<br>8.4.1<br>8.4.2<br>8.4.3                                                                                                    | Verwendete Hardware<br>Verwendete Software<br>BEEP-Master adressieren<br>Gerät im Webserver konfigurieren<br>Log-in<br>BEEP Network Configuration<br>Netzwerk durchsuchen oder aktualisieren                                                                                                    | 29<br>29<br>29<br>29<br>29<br>29<br>30<br>30<br>30              |
| <ul> <li>8.1</li> <li>8.2</li> <li>8.3</li> <li>8.4</li> <li>8.4.1</li> <li>8.4.2</li> <li>8.4.3</li> <li>8.4.4</li> </ul>                                                   | Verwendete Hardware<br>Verwendete Software<br>BEEP-Master adressieren<br>Gerät im Webserver konfigurieren<br>Log-in<br>BEEP Network Configuration<br>Netzwerk durchsuchen oder aktualisieren<br>PROFINET Memory Map                                                                                                    | 29<br>29<br>29<br>29<br>29<br>30<br>30<br>30<br>31              |
| <ul> <li>8.1</li> <li>8.2</li> <li>8.3</li> <li>8.4</li> <li>8.4.1</li> <li>8.4.2</li> <li>8.4.3</li> <li>8.4.4</li> </ul>                                                   | Verwendete Hardware<br>Verwendete Software<br>BEEP-Master adressieren<br>Gerät im Webserver konfigurieren<br>Log-in<br>BEEP Network Configuration<br>Netzwerk durchsuchen oder aktualisieren<br>PROFINET Memory Map                                                                                                    | 29<br>29<br>29<br>29<br>29<br>30<br>30<br>31                    |
| <ul> <li>8.1</li> <li>8.2</li> <li>8.3</li> <li>8.4</li> <li>8.4.1</li> <li>8.4.2</li> <li>8.4.3</li> <li>8.4.4</li> <li>8.5</li> </ul>                                      | Verwendete Hardware<br>Verwendete Software<br>BEEP-Master adressieren<br>Gerät im Webserver konfigurieren<br>Log-in<br>BEEP Network Configuration<br>Netzwerk durchsuchen oder aktualisieren<br>PROFINET Memory Map<br>Gerät TIA Portal V13 mit einer Siemens-Steuerung verbinden                                                                                                    | 29<br>29<br>29<br>29<br>29<br>30<br>30<br>31<br>32              |
| <ul> <li>8.1</li> <li>8.2</li> <li>8.3</li> <li>8.4</li> <li>8.4.1</li> <li>8.4.2</li> <li>8.4.3</li> <li>8.4.4</li> <li>8.5</li> <li>9</li> </ul>                           | Verwendete Hardware<br>Verwendete Software<br>BEEP-Master adressieren<br>Gerät im Webserver konfigurieren<br>Log-in<br>BEEP Network Configuration<br>Netzwerk durchsuchen oder aktualisieren<br>PROFINET Memory Map<br>Gerät TIA Portal V13 mit einer Siemens-Steuerung verbinden<br>Geräte im Netzwerk austauschen oder Geräte hinzufügen                                                                   | 29<br>29<br>29<br>29<br>30<br>30<br>31<br>32<br><b>33</b>       |
| <ul> <li>8.1</li> <li>8.2</li> <li>8.3</li> <li>8.4</li> <li>8.4.1</li> <li>8.4.2</li> <li>8.4.3</li> <li>8.4.4</li> <li>8.5</li> <li>9</li> <li>9.1</li> </ul>              | Verwendete Hardware<br>Verwendete Software<br>BEEP-Master adressieren<br>Gerät im Webserver konfigurieren<br>Log-in<br>BEEP Network Configuration<br>Netzwerk durchsuchen oder aktualisieren<br>PROFINET Memory Map<br>Gerät TIA Portal V13 mit einer Siemens-Steuerung verbinden<br>Geräte im Netzwerk austauschen oder Geräte hinzufügen<br>BEEP-Slaves austauschen                                        | 29<br>29<br>29<br>29<br>30<br>30<br>31<br>32<br><b>33</b><br>33 |
| <ul> <li>8.1</li> <li>8.2</li> <li>8.3</li> <li>8.4</li> <li>8.4.1</li> <li>8.4.2</li> <li>8.4.3</li> <li>8.4.4</li> <li>8.5</li> <li>9</li> <li>9.1</li> <li>9.2</li> </ul> | Verwendete Hardware<br>Verwendete Software<br>BEEP-Master adressieren<br>Gerät im Webserver konfigurieren<br>Log-in<br>BEEP Network Configuration<br>Netzwerk durchsuchen oder aktualisieren<br>PROFINET Memory Map<br>Gerät TIA Portal V13 mit einer Siemens-Steuerung verbinden<br>Geräte im Netzwerk austauschen oder Geräte hinzufügen<br>BEEP-Slaves austauschen<br>BEEP-Slaves zum Netzwerk hinzufügen | 29<br>29<br>29<br>29<br>30<br>30<br>31<br>32<br><b>33</b><br>33 |

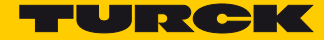

# 1 Zu dieser Anleitung

Die Anleitung beschreibt das Setup, die Funktionen und die Verwendung des Backplane Ethernet Extension Protocol (BEEP) und hilft bei der Planung, der Konfiguration und der Implementierung des Systems.

# 1.1 Symbolerläuterung

In dieser Anleitung werden folgende Symbole verwendet:

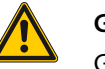

#### **GEFAHR!**

GEFAHR kennzeichnet eine unmittelbar gefährliche Situation mit hohem Risiko, die zu Tod oder schwerer Verletzung führt, wenn sie nicht vermieden wird.

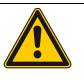

#### WARNUNG!

WARNUNG kennzeichnet eine möglicherweise gefährliche Situation mit mittlerem Risiko, die zu Tod oder schwerer Verletzung führen kann, wenn sie nicht vermieden wird.

# ACHTUNG!

CHTUNG kennzeichnet eine Situation

ACHTUNG kennzeichnet eine Situation, die möglicherweise zu Sachschäden führt, wenn sie nicht vermieden wird.

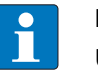

#### HINWEIS

Unter HINWEIS finden Sie Tipps, Empfehlungen und wichtige Informationen. Die Hinweise erleichtern die Arbeit, enthalten Infos zu speziellen Handlungsschritten und helfen, Mehrarbeit durch falsches Vorgehen zu vermeiden.

► HANDLUNGSAUFFORDERUNG

Dieses Symbol kennzeichnet einzelne Handlungsschritte, die der Anwender durchzuführen hat.

➡ HANDLUNGSRESULTAT

Dieses Symbol kennzeichnet relevante Ergebnisse der Handlungsschritte.

### 1.2 Feedback zu dieser Anleitung

Wir sind bestrebt, diese Anleitung ständig so informativ und übersichtlich wie möglich zu gestalten. Haben Sie Anregungen für eine bessere Gestaltung oder fehlen Ihnen Angaben in der Anleitung, schicken Sie Ihre Vorschläge an techdoc@turck.com.

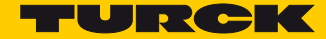

# 2 Hinweise zum Produkt

2.1 Produktidentifizierung

Diese Anleitung gilt für das Backplane Ethernet Extension Protocol (BEEP).

### 2.2 Hersteller und Service

Hans Turck GmbH & Co. KG Witzlebenstraße 7 45472 Mülheim an der Ruhr Germany

Turck unterstützt Sie bei Ihren Projekten von der ersten Analyse bis zur Inbetriebnahme Ihrer Applikation. In der Turck-Produktdatenbank finden Sie Software-Tools für Programmierung, Konfiguration oder Inbetriebnahme, Datenblätter und CAD-Dateien in vielen Exportformaten. Über folgende Adresse gelangen Sie direkt in die Produktdatenbank: www.turck.de/produkte

Für weitere Fragen ist das Sales-und-Service-Team in Deutschland telefonisch unter folgenden Nummern zu erreichen:

Vertrieb: +49 208 4952-380

Technik: +49 208 4952-390

Internet: www.turck.de

Außerhalb Deutschlands wenden Sie sich bitte an Ihre Turck-Landesvertretung.

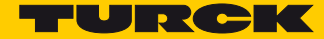

# 3 BEEP – Backplane Ethernet Extension Protocol

BEEP (Backplane Ethernet Extension Protocol) ist eine neue Technologie, die in vielen digitalen Turck Multiprotokoll-Block-I/O-Geräten verfügbar ist. Mit BEEP können bis zu 33 Geräte (1 Master und 32 Slaves) oder 480 Datenbytes als ein Gerät mit nur einer IP-Adresse und nur einer Verbindung in der Steuerung dargestellt werden.

# 3.1 BEEP – Vorteile

- Zusammenführen von IP-Adressen Mit BEEP können bis zu 33 Geräte (1 Master und 32 Slaves) oder 480 Datenbytes als ein Gerät mit nur einer IP-Adresse und nur einer Verbindung in der Steuerung dargestellt werden.
- Weniger Ausfallzeiten BEEP unterstützt den Drop-in-Austausch von Slaves.
- Kosteneinsparungen BEEP bietet dem Anwender die Möglichkeit, in eine kostengünstigere SPS zu investieren, die weniger Verbindungen unterstützt.
- Alleinstellungsmerkmal Für BEEP ist keine spezielle Hard- oder Software notwendig. BEEP arbeitet mit Standard-Ethernet-Komponenten.
- Einzigartige Technologie Die BEEP-Technologie steht kostenneutral in jedem Gerät zur Verfügung. Der Anwender entscheidet, ob er BEEP aktiviert oder nicht.

### 3.2 BEEP – Limitierungen

- Netzwerk-Topologie Das BEEP-Netzwerk muss als Linientopologie ausgelegt sein. DLR und Ringtopologie werden nicht unterstützt.
- Lokalisierte Adressierung Nur der BEEP-Master kommuniziert mit den Slaves.Die Steuerung hat keinen Zugriff auf die einzelnen Slaves.

# 3.3 BEEP – Geräte mit BEEP-Funktion

#### Die folgenden Geräte können sowohl als BEEP-Masterals auch als BEEP-Slave verwendet werden:

| ldent-Nr. | Gerät             | Firmware-Versio | nen mit BEEP-Unte | rstützung |
|-----------|-------------------|-----------------|-------------------|-----------|
|           |                   | 3.2.2.0         | 3.3.4.0           | 3.4.2.0.  |
| 6814009   | TBEN-L4-16DIP     |                 |                   | Х         |
| 6814011   | TBEN-L4-16DOP     |                 |                   | Х         |
| 6814010   | TBEN-L4-8DIP-8DOP |                 |                   | Х         |
| 6814012   | TBEN-L4-16DXP     |                 |                   | Х         |
| 6814061   | TBEN-L4-16DIN     |                 |                   | Х         |
| 6814063   | TBEN-L4-16DON     |                 |                   | Х         |
| 6814064   | TBEN-L4-16DXN     |                 |                   | Х         |
| 6814085   | TBEN-L5-16DIP     |                 |                   | Х         |
| 6814087   | TBEN-L5-16DOP     |                 |                   | Х         |
| 6814088   | TBEN-L5-16DXP     |                 |                   | Х         |
| 6814086   | TBEN-L5-8DIP-8DOP |                 |                   | Х         |
| 6814020   | TBEN-S1-8DIP      |                 | Х                 |           |
| 6814021   | TBEN-S1-4DIP-4DOP |                 | Х                 |           |
| 6814022   | TBEN-S1-8DOP      |                 | Х                 |           |
| 6814023   | TBEN-S1-8DXP      |                 | Х                 |           |
| 6814034   | TBEN-S1-8DIP-D    |                 | Х                 |           |
| 6814073   | TBEN-S2-8DIP      | Х               |                   |           |
| 6814076   | TBEN-S2-8DXP      | Х               |                   |           |
| 6931090   | FEN20-4DIP-4DXP   |                 | Х                 |           |
| 6814129   | FEN20-4DIN-4DXN   |                 | Х                 |           |

### 3.3.1 BEEP – IP-Adressierung

Der BEEP-Master muss eine statische IP-Adresse haben.

Die BEEP-Slaves dürfen keine IP-Adresse haben.

Turck-Geräte haben im Auslieferungszustand keine IP-Adresse. Das Gerät kann über den Webserver des Geräts oder das Turck Service Tool auf Werkseinstellungen zurückgesetzt werden.

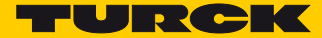

# 3.4 BEEP – LED-Anzeigen

# 3.4.1 LED-Anzeigen – BEEP-Master

| LED   | Farbe    | Status                 | Beschreibung                                   |
|-------|----------|------------------------|------------------------------------------------|
| BUS   | grün     | An                     | Station fehlerfrei                             |
|       | rot      | An                     | Keine IP-Adresse zugewiesen                    |
|       | rot      | Blinkt                 | Wink-Kommando aktiv                            |
| ERR   | grün     | An                     | Station fehlerfrei                             |
|       | rot      | An                     | Diagnosen aktiv                                |
|       | grün/rot | Blinken<br>abwechselnd | Discovery Mode aktiv, Master sucht nach Slaves |
| Power | grün     | An                     | Station fehlerfrei                             |
|       | grün     | Aus                    | V1 Unterspannung                               |
|       | rot      | An                     | V2 Unterspannung                               |

# 3.4.2 LED-Anzeigen – BEEP-Slave

| LED   | Farbe    | Status                 | Beschreibung                               |
|-------|----------|------------------------|--------------------------------------------|
| BUS   | grün     | An                     | Station fehlerfrei                         |
|       | rot/grün | Blinken<br>abwechselnd | Warten auf BEEP-Master Discovery-Protokoll |
|       | rot      | Blinkt                 | Wink-Kommando aktiv                        |
| ERR   | grün     | An                     | Station fehlerfrei                         |
|       | rot      | An                     | Diagnosen aktiv                            |
| Power | grün     | An                     | Station fehlerfrei                         |
|       | grün     | Aus                    | V1 Unterspannung                           |
|       | rot      | An                     | V2 Unterspannung                           |

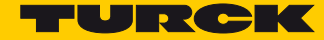

# 4 BEEP-Netzwerk konfigurieren

Ein BEEP-Netzwerk besteht aus einem Master und mindestens einem Slave. Der BEEP-Master muss einen statische IP-Adresse haben. Die BEEP-Slaves dürfen keine IP-Adresse haben.

# 4.1 BEEP-Linientopologie konfigurieren

Ein BEEP-Netzwerk muss die folgende Topologie aufweisen:

- Port 2 des BEEP-Masters wird mit Port 1 des ersten BEEP-Slaves verbunden.
- BEEP funktioniert nicht in einer Ringtopologie oder einem Netzwerk mit DLR.

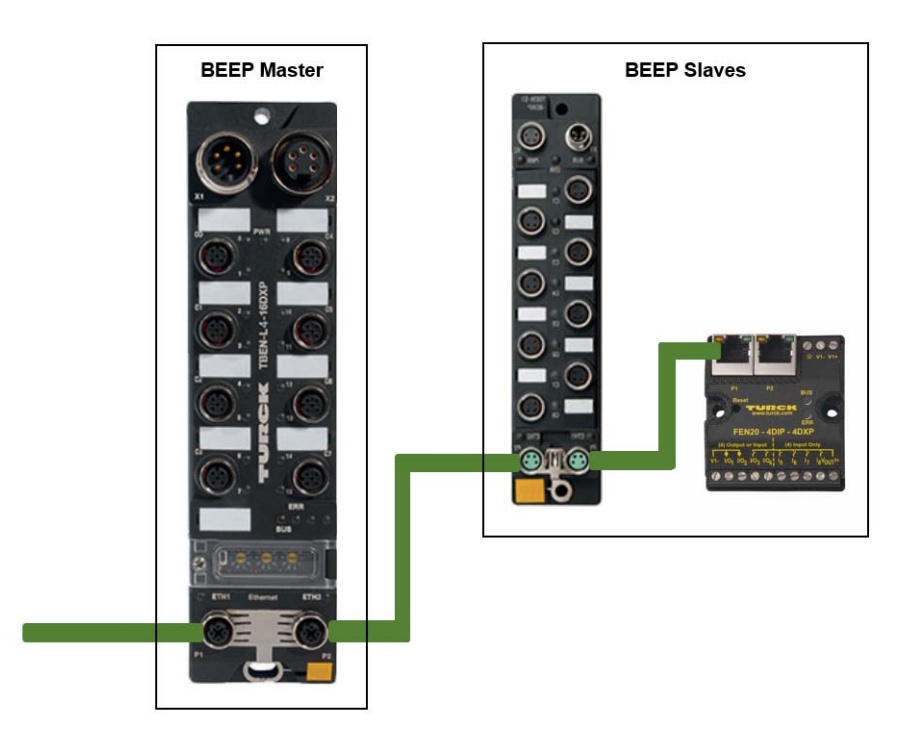

Abb. 1: BEEP-Linientopologie

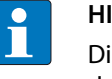

### HINWEIS

Die verfügbaren Geräte mit BEEP-Master- bzw. BEEP-Slave-Funktion entnehmen Sie bitte der Liste in Kapitel 3.3.

# 4.2 Alternative Linientopologien

BEEP-Linientopologie mit einem nicht BEEP-kompatiblen Gerät

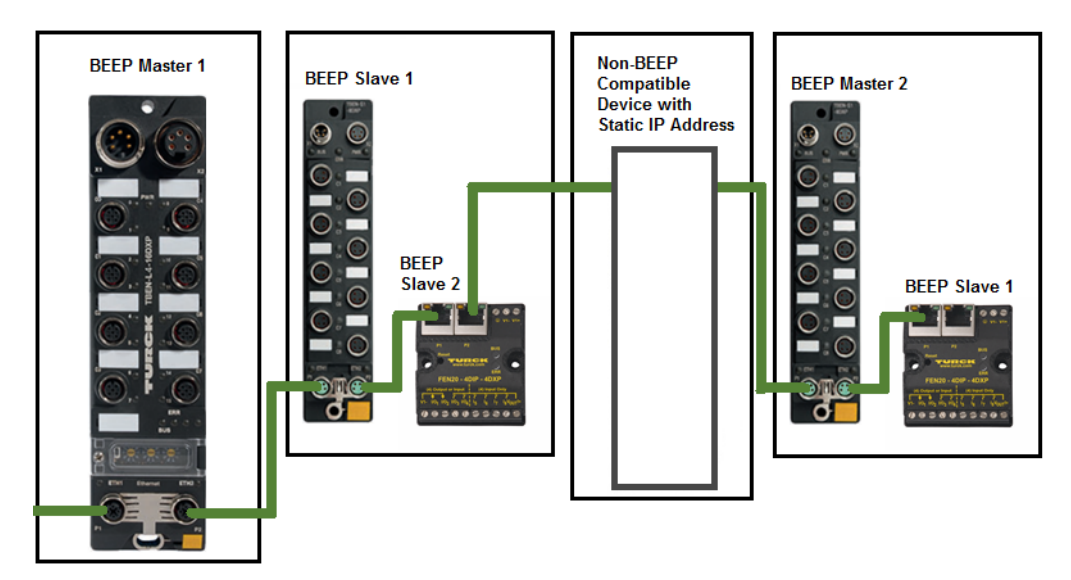

Abb. 2: BEEP-Linientopologie mit nicht BEEP-kompatiblen Gerät

BEEP-Linientopologie mit mehreren BEEP-Mastern

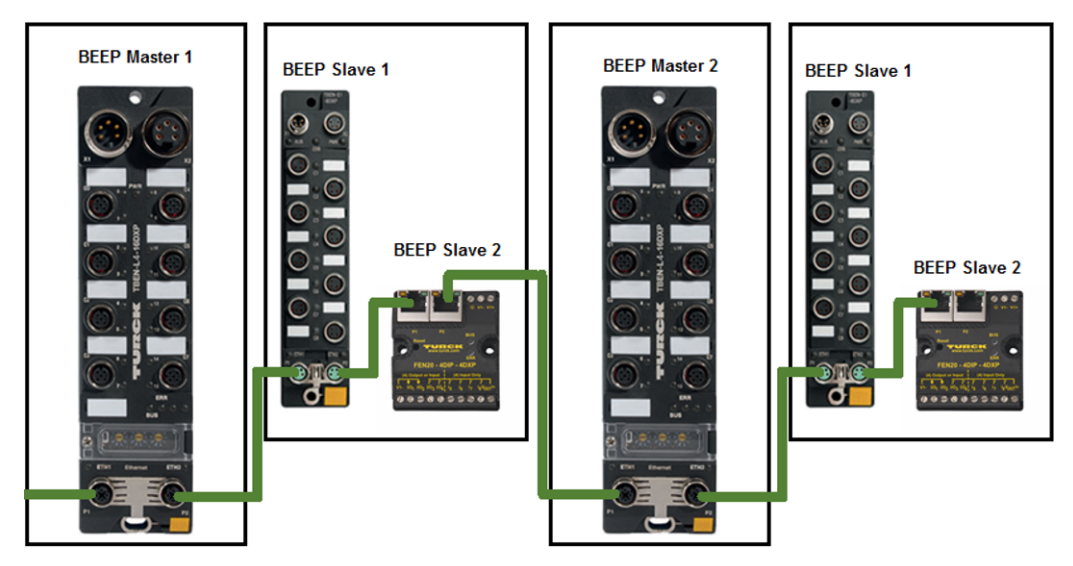

Abb. 3: BEEP-Linientopologie mit mehreren BEEP-Mastern

Der BEEP-Master ignoriert alle nicht BEEP-kompatiblen Geräte wie I/O-Blöcke und Antriebe und durchsucht das Netzwerk nach Turck-Geräten, die keine IP-Adresse haben.

Um mehrere BEEP-Master in einem Netzwerk zu verwenden, wie folgt vorgehen:

- > Netzwerk mit allen Geräten aufbauen.
- > Allen BEEP-Mastern eine IP-Adresse zuweisen.
- ► BEEP-Master-Funktion aktivieren.
- > An jedem Master einen Scan nach den angeschlossenen BEEP-Slaves durchführen.

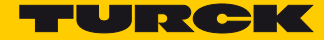

### 4.3 Latenzen

In einem BEEP-Netzwerk aktualisiert der Master die Daten seiner Slaves zyklisch.

Die Zykluszeit wird durch folgende Formel definiert:

$$T_{C[ms]} = 5 + 0,125 \times n$$

n = Anzahl der Slaves

Das BEEP-Netzwerk läuft asynchron zum Zyklus des überlagerten Kommunikationssystems (PROFINET, Ethernet/IP oder Modbus TCP).

In Abhängigkeit von der Anzahl der Slaves in einem BEEP-Netzwerk ergeben sich die folgenden Latenzen:

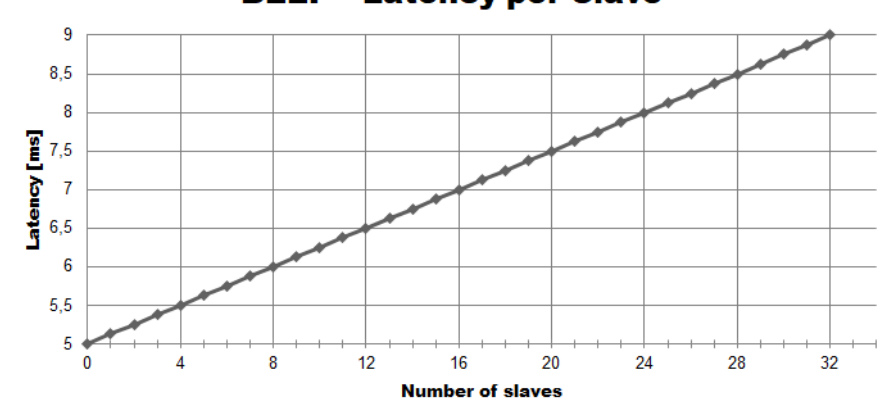

**BEEP** - Latency per Slave

Abb. 4: Latenzen im BEEP-Netzwerk

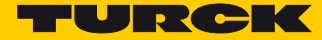

# 5 Der Webserver

### 5.1 BEEP-Master adressieren

Dem ersten Gerät im BEEP-Strang, d. h. dem späteren BEEP-Master z. B. über das Turck Service Tool eine statische IP-Adresse zuweisen. Die BEEP-Slaves dürfen keine IP-Adresse besitzen.

| Turck S                                   | Service Tool, Vers. 3.0.                                                                                                    | 1                        |                                                                                                    |                                                                                            |                                                                                              |                                                                                                    |                                                                                                    |                                                                                        |                                                                                                    |                                                                        | - 0                                                                                          | × |
|-------------------------------------------|----------------------------------------------------------------------------------------------------|--------------------------|----------------------------------------------------------------------------------------------------|--------------------------------------------------------------------------------------------|----------------------------------------------------------------------------------------------|----------------------------------------------------------------------------------------------------|----------------------------------------------------------------------------------------------------|----------------------------------------------------------------------------------------|----------------------------------------------------------------------------------------------------|------------------------------------------------------------------------|----------------------------------------------------------------------------------------------|---|
| Yc                                        | our Global Auto                                                                                                    | omation Pa               | rtner                                                                                                    |                                                                                            |                                                                                              |                                                                                                    |                                                                                                    |                                                                                        | TU                                                                                                    | JR                                                                     | Ск                                                                                           |   |
| P                                         | Ø                                                                                                    | ত্ব হ                    | ); . (C                                                                                                    | . EN                                                                                       | . •                                                                                          |                                                                                                    | EIP                                                                                                    | Ξ                                                                                      | <b>X</b>                                                                                                    |                                                                        |                                                                                              |   |
| Search (I                                 | F5) Change (F2) W                                                                                                    | /ink (F3) Action         | ns (F4) Clipbo                                                                                                    | ard Language                                                                               | Expert view C                                                                                | DN   Start DHC                                                                                                    | CP (F6) Configuration (I                                                                                                    | F7) ARGE                                                                               | E (F8) Close                                                                                                    |                                                                        |                                                                                              |   |
| Search (I<br>No.                          | F5)   Change (F2) W<br>MAC address                                                                                                    | /ink (F3) Action<br>Name | ns (F4) Clipbo<br>IP address                                                                                                    | ard Language<br>Netmask                                                                    | Gateway                                                                                      | DN   Start DHC<br>Mode                                                                                                    | CP (F6) Configuration (<br>Device                                                                                                    | F7) ARGEI<br>Version                                                                   | E (F8) Close<br>Adapter                                                                                                    | ARGEE                                                                  | Protocol                                                                                     | - |
| Search (I<br>No.                          | F5)   Change (F2) W<br>MAC address<br>00:07:46:04:1F:CF                                                                                                    | /ink (F3) Action<br>Name | ns (F4)   Clipbo<br>IP address<br>192.168.1.100                                                                                                    | Netmask                                                                                    | Expert view C<br>Gateway<br>192.168.1.1                                                      | DN   Start DHC<br>Mode<br>PGM_DHCP                                                                                                    | CP (F6) Configuration (<br>Device<br>TBEN-S1-8DIP                                                                                          | F7) ARGEI<br>Version<br>3.3.1.0                                                        | E (F8) Close<br>Adapter<br>192.168.1.120                                                                                                    | ARGEE                                                                  | Protocol<br>DCP, Turck                                                                       | - |
| Search (I<br>No.<br>7 2                   | F5)   Change (F2) W<br>MAC address<br>00:07:46:04:1F:CF<br>00:07:46:06:E1:CD                                                                                                    | /ink (F3) Action         | ns (F4)   Clipbo<br>IP address<br>192.168.1.100<br>0.0.0                                                                                                    | ard Language<br>Netmask<br>255.255.255.0<br>0.0.0.0                                        | Expert view 0<br>Gateway<br>192.168.1.1<br>0.0.0.0                                           | DN Start DHC<br>Mode<br>PGM_DHCP<br>PGM_DHCP                                                                                                    | P (F6) Configuration (<br>Device<br>TBEN-S1-8DIP<br>TBEN-S1-8DXP                                                                           | F7) ARGEI<br>Version<br>3.3.1.0<br>3.3.4.0                                             | E (F8) Close<br>Adapter<br>192.168.1.120<br>192.168.1.120                                                                                                    | ARGEE<br>supported<br>supported                                        | Protocol<br>DCP, Turck<br>DCP, Turck                                                         |   |
| Search (I<br>No.<br>7 2<br>7 3            | F5) Change (F2) W<br>MAC address<br>00:07:46:04:1F:CF<br>00:07:46:06:E1:CD<br>00:07:46:06:B2:DC                                                                                                    | /ink (F3) Action         | ns (F4)   Clipbo<br>IP address<br>192.168.1.100<br>0.0.0.0<br>0.0.0.0                                                                                                    | ard Language<br>Netmask<br>255.255.255.0<br>0.0.0.0<br>0.0.0.0                             | Expert view C<br>Gateway<br>192.168.1.1<br>0.0.0.0<br>0.0.0.0                                | DN Start DHC<br>Mode<br>PGM_DHCP<br>PGM_DHCP<br>PGM_DHCP                                                                                                    | P (F6) Configuration (<br>Device<br>TBEN-S1-8DIP<br>TBEN-S1-8DXP<br>TBEN-S1-8DIP-D                                                         | F7) ARGEI<br>Version<br>3.3.1.0<br>3.3.4.0<br>3.3.1.0                                  | E (F8) Close<br>Adapter<br>192.168.1.120<br>192.168.1.120<br>192.168.1.120                                                                                                    | ARGEE<br>supported<br>supported<br>supported                           | Protocol<br>DCP, Turck<br>DCP, Turck<br>DCP, Turck                                           |   |
| Search (I<br>No.<br>7 2<br>7 3<br>7 4     | F5)         Change (F2)         W           MAC address         00:07:46:04:1F:CF         00:07:46:06:E1:CD           00:07:46:06:B2:DC         00:07:46:00:09:04                                                                                                    | /ink (F3) Action         | ns (F4) Clipbo<br>IP address<br>1921681.100<br>0.000<br>0.000<br>0.000                                                                                                    | ard Language<br>Netmask<br>255.255.255.0<br>0.0.0.0<br>0.0.0.0<br>0.0.0.0                  | Expert view C<br>Gateway<br>192.168.1.1<br>0.0.0<br>0.0.0<br>0.0.0<br>0.0.0                  | DN Start DHC<br>Mode<br>PGM_DHCP<br>PGM_DHCP<br>PGM_DHCP<br>PGM_DHCP                                                                                                    | P (F6) Configuration (I<br>Device<br>TBEN-S1-8DIP<br>TBEN-S1-8DXP<br>TBEN-S1-8DIP-D<br>TBEN-S1-8D0P                                        | F7) ARGEI<br>Version<br>3.3.1.0<br>3.3.4.0<br>3.3.1.0<br>3.3.1.0                       | E (F8) Close<br>Adapter<br>192.168.1.120<br>192.168.1.120<br>192.168.1.120<br>192.168.1.120                                                                                                    | ARGEE<br>supported<br>supported<br>supported<br>supported              | Protocol<br>DCP, Turck<br>DCP, Turck<br>DCP, Turck<br>DCP, Turck                             | E |
| Search (I<br>No.<br>2<br>3<br>4<br>5      | F5) Change (F2) W<br>MAC address<br>00:07:46:06:E1:CD<br>00:07:46:06:E1:CD<br>00:07:46:06:B2:DC<br>00:07:46:00:09:04<br>00:07:46:04:5E:74                                                                                                    | /ink (F3) Action<br>Name | IP address IP address IS2 158 1.100 IS 0.000 IS 0.000 IS | ard Language<br>Netmask<br>255.255.255.0<br>0.0.0.0<br>0.0.0.0<br>0.0.0.0<br>0.0.0.0       | Expert view C<br>Gateway<br>192168.1.1<br>0.0.0<br>0.0.0<br>0.0.0<br>0.0.0<br>0.0.0<br>0.0.0 | DN Start DHC<br>Mode<br>PGM_DHCP<br>PGM_DHCP<br>PGM_DHCP<br>PGM_DHCP<br>PGM_DHCP<br>PGM_DHCP                                                                                                    | P (F6) Configuration (<br>Device<br>TBEN-S1-8DIP<br>TBEN-S1-8DXP<br>TBEN-S1-8DIP-D<br>TBEN-S1-8DOP<br>TBEN-S1-8DXP                         | F7) ARGEI<br>Version<br>3.3.1.0<br>3.3.4.0<br>3.3.1.0<br>3.3.1.0<br>3.3.1.0            | E (F8)         Close           Adapter         192.168.1.120           192.168.1.120         192.168.1.120           192.168.1.120         192.168.1.120           192.168.1.120         192.168.1.120 | ARGEE<br>supported<br>supported<br>supported<br>supported<br>supported | Protocol<br>DCP, Turck<br>DCP, Turck<br>DCP, Turck<br>DCP, Turck<br>DCP, Turck<br>DCP, Turck |   |
| Search (I<br>No.<br>2<br>3<br>4<br>5<br>6 | F5)         Change (F2)         W           MAC address         00.07:46:04:1F:CF         00:07:46:06:E1:CD           00:07:46:06:B2:DC         00:07:46:06:B2:DC         00:07:46:00:09:04           00:07:46:04:5E:74         00:07:46:04:5E:77         00:07:46:02:B7:97 | /ink (F3) Action<br>Name | rs (F4) Clipbo<br>IP address<br>0.0.0.0<br>0.0.0.0<br>0.0.0.0<br>0.0.0.0<br>0.0.0.0<br>0.0.0.0                                                                                                    | ard Language<br>Netmask<br>255,255,255,0<br>0,00,0<br>0,00,0<br>0,00,0<br>0,00,0<br>0,00,0 | Expert view 0<br>Gateway<br>1921681.1<br>0.0.0<br>0.0.0<br>0.0.0<br>0.0.0<br>0.0.0<br>0.0.0  | DN         Start DHC           Mode         PGM_DHCP           PGM_DHCP         PGM_DHCP           PGM_DHCP         PGM_DHCP           PGM_DHCP         PGM_DHCP           PGM_DHCP         PGM_DHCP           PGM_DHCP         PGM_DHCP | P (F6) Configuration (I<br>Device<br>TBEN-S1-8DIP<br>TBEN-S1-8DIP-D<br>TBEN-S1-8DIP-D<br>TBEN-S1-8DDP<br>TBEN-S1-8DDP<br>TBEN-S1-4DIP-4DDP | F7) ARGEI<br>Version<br>3.3.1.0<br>3.3.4.0<br>3.3.1.0<br>3.3.1.0<br>3.3.1.0<br>3.3.1.0 | Key         Close           Adapter         192.168.1.120           192.168.1.120         192.168.1.120           192.168.1.120         192.168.1.120           192.168.1.120         192.168.1.120    | ARGEE<br>supported<br>supported<br>supported<br>supported<br>supported | Protocol<br>DCP, Turck<br>DCP, Turck<br>DCP, Turck<br>DCP, Turck<br>DCP, Turck<br>DCP, Turck | E |

Abb. 5: Turck Service Tool – BEEP-Master mit statischer IP-Adresse

### 5.2 Webserver-Log-in

Der Zugriff auf die BEEP-Netzwerkkonfiguration ist nur nach einem Log-in möglich.

> Mit dem Default-Passwort "password" im Webserver einloggen.

| TURCK.COM For comments or qu               | estions, please email TURCK Support |              | JRC |
|--------------------------------------------|-------------------------------------|--------------|-----|
| TBEN-S1-8DIP                               |                                     | LOGIN        |     |
| STATION                                    | > Station Information               |              |     |
| Station Information<br>Station Diagnostics | Station Information                 |              |     |
| Ethernet Statistics                        | Туре                                | TBEN-S1-8DIP |     |

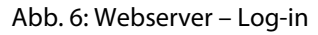

# 5.3 BEEP Network Configuration

- ► "BEEP Network Configuration" auswählen.
- > Enable Master auswählen.

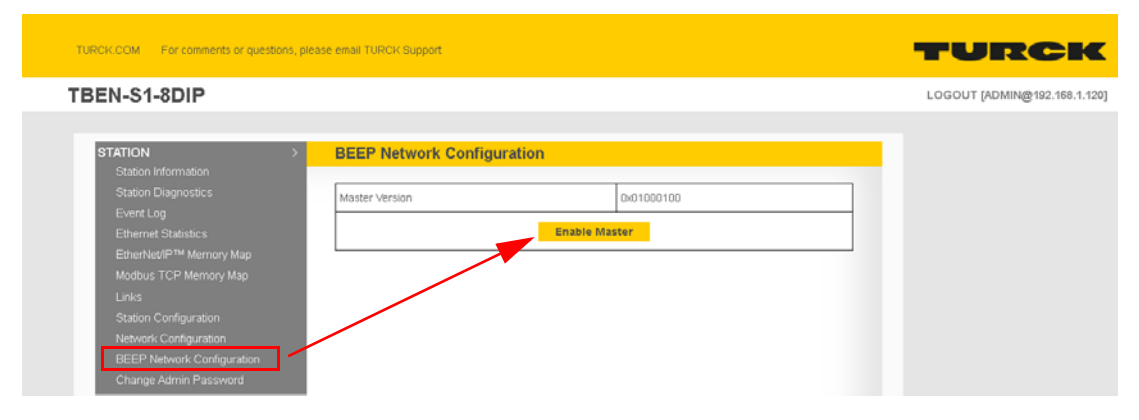

Abb. 7: Webserver - BEEP Network Configuration

### 5.3.1 BEEP Network Configuration – Funktionen

| TURCK.COM For comments or questions, ple                                                                       | rase email TURCK Support                             |                 | TURCK                        |
|----------------------------------------------------------------------------------------------------|------------------------------------------------------|-----------------|------------------------------|
| TBEN-S1-8DIP                                                                                                   |                                                      |                 | LOGOUT [ADMIN@192.168.1.120] |
| STATION >                                                                                                    | BEEP Network Configuration                           |                 | _                            |
| Station Diagnostics<br>Event Log<br>Ethernet Statistics                                                        | Master Version Number of discovered slaves           | 0×01000100<br>5 |                              |
| EtherNet/IP™ Memory Map<br>Modbus TCP Memory Map<br>ProfiNet Memory Map                                        | DiscoverUpdate Network Disable Master Erase Scaniist | Network Wink    |                              |
| Links<br>Station Configuration<br>Network Configuration<br>BEEP Network Configuration<br>Change Admin Password |                                                      |                 |                              |

Abb. 8: Webserver - BEEP Network Configuration - Funktionen

- Discover/Update Network: Sucht nach einem neuen Netzwerk oder aktualisiert ein vorhandenes Netzwerk.
- Disable Master: Deaktiviert die Master-Funktionalität.
- Erase Scanlist: Löscht die Liste der gefundenen Geräte im BEEP-Master.
- Network Wink: Die BUS-LED des Masters und die der verbundenen Slaves blinkt.

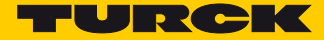

# 5.4 Device Information

> Device Information auswählen.

| TURCK.COM For comments or questions, plea                                    | ise email TURCK Support                           |                   | TURCK                        |
|------------------------------------------------------------------------------|---------------------------------------------------|-------------------|------------------------------|
| TBEN-S1-8DIP                                                                 |                                                   |                   | LOGOUT [ADMIN@192.168.1.120] |
| STATION ><br>Station Information<br>Station Diagnostics<br>Event Loo         | Master: TBEN-S1-8DIP<br>Master Device Information |                   | •                            |
| Ethernet Statistics                                                          | Master description                                | TBEN-S1-8DIP      |                              |
| EtherNet/IP™ Memory Map                                                      | MAC address                                       | 00:07:46:04:1F:CF |                              |
| ProfiNet Memory Map                                                          | Order number                                      | 6814020           |                              |
| Links                                                                        | Version number                                    | V3.3.1.0          |                              |
| Station Configuration                                                        | IO mode                                           | Simple            |                              |
| Network Configuration<br>BEEP Network Configuration<br>Change Admin Password |                                                   |                   |                              |
| MASTER: TBEN-S1-8DIP ><br>Device Information<br>Node Parameters              |                                                   |                   |                              |
| SLAVE 0: TBEN-S1-8DXP                                                        |                                                   |                   |                              |
| SLAVE 1: TBEN-S1-8DIP-D                                                      |                                                   |                   |                              |
| SLAVE 2: TBEN-S1-8DOP >                                                      |                                                   |                   |                              |
| SLAVE 3: TBEN-S1-4DIP-4DOP >                                                 |                                                   |                   |                              |
| SLAVE 4: TBEN-S1-8DXP >                                                      |                                                   |                   |                              |

Abb. 9: Webserver – BEEP-Master – Device Information

Im Beispiel wird das TBEN-S1-8DIP verwendet. In Abhängigkeit vom verwendeten Gerät werden unterschiedliche Informationen angezeigt.

# 5.5 Node Parameters

> "Node Parameters" auswählen.

| TURCK.COM For comments or questions, p              | ease email TURCK Support   |                    | TURCK                        |
|-----------------------------------------------------|----------------------------|--------------------|------------------------------|
| BEN-S1-8DIP                                         |                            |                    | LOGOUT [ADMIN@192.168.1.120] |
| STATION >                                           | Node Parameters            |                    |                              |
| Station Diagnostics                                 | Fallsafe                   | Mode Configuration |                              |
| Event Log                                           | Master: TBEN-S1-8DIP       | set outputs to 0 · |                              |
| EtherNet/IP™ Memory Map                             | Slave 0: TBEN-S1-8DXP      | set outputs to 0 🔹 |                              |
| Modbus TCP Memory Map                               | Slave 1: TBEN-S1-8DIP-D    | set outputs to 0 🔹 |                              |
| ProfiNet Memory Map                                 | Slave 2: TBEN-S1-8DOP      | set outputs to 0   |                              |
| Links<br>Station Configuration                      | Slave 3: TBEN-S1-4DIP-4DOP | set outputs to 0 • |                              |
| Network Configuration                               | Slave 4: TBEN-S1-8DXP      | set outputs to 0 • |                              |
| BEEP Network Configuration<br>Change Admin Password | Su                         | bmit Reset         |                              |
| MASTER: TBEN-\$1-8DIP ><br>Device Information       |                            |                    |                              |
| Node Parameters                                     |                            |                    |                              |
| SLAVE 0: TBEN-S1-8DXP                               |                            |                    |                              |
| SLAVE 1: TBEN-S1-8DIP-D                             |                            |                    |                              |
| SLAVE 2: TBEN-S1-8DOP                               |                            |                    |                              |
| SLAVE 3: TBEN-S1-4DIP-4DOP $\rightarrow$            |                            |                    |                              |
| SLAVE 4: TBEN-S1-8DXP >                             |                            |                    |                              |

Abb. 10: Webserver – BEEP-Master – Node Parameters

### 5.5.1 Failsafe Mode Configuration

Unter "Failsafe Mode Configuration" wird parametriert, wie sich die Ausgänge der am BEEP-Master angeschlossenen BEEP-Slaves bei einem Abbruch der Feldbuskommunikation verhalten sollen.

Das Verhalten der Ausgänge für den Fehlerfall kann für die BEEP-Master und die Slaves individuell konfiguriert werden.

| Failsafe I                 | Mode Configuration                   |
|----------------------------|--------------------------------------|
| faster: TBEN-S1-8DIP       | set outputs to 0 🔹                   |
| Slave 0: TBEN-S1-8DXP      | set outputs to 0 V                   |
| Slave 1: TBEN-S1-8DIP-D    | set outputs to U<br>substitute value |
| Slave 2: TBEN-S1-8DOP      | set outputs to 0 •                   |
| Slave 3: TBEN-S1-4DIP-4DOP | set outputs to 0 🔹                   |
| Slave 4: TBEN-S1-8DXP      | set outputs to 0 v                   |

Abb. 11: Webserver – Failsafe Mode Configuration

- Set outputs to 0: Ausgänge werden im Fehlerfall auf 0 gesetzt.
- Substitute value: Ausgänge werden im Fehlerfall auf einen Ersatzwert gesetzt. (gilt nur für angeschlossene Analogmodule)
- Hold current value: Ausgänge behalten im Fehlerfall den Momentanwert.
- Für jedes Gerät die gewünschte Einstellung vornehmen und über "Submit" in das Gerät schreiben. "Reset" setzt nur die Werte in der Oberfläche des Webservers zurück auf die Default-Einstellung.

|                            | Failsafe Mode ( | Config | uration            |  |
|----------------------------|-----------------|--------|--------------------|--|
| Master: TBEN-S1-8DIP       |                 |        | set outputs to 0 🔹 |  |
| Slave 0: TBEN-S1-8DXP      |                 |        | set outputs to 0 🔹 |  |
| Slave 1: TBEN-S1-8DIP-D    |                 |        | substitute value   |  |
| Slave 2: TBEN-S1-8DOP      |                 |        | set outputs to 0 • |  |
| Slave 3: TBEN-S1-4DIP-4DOP |                 |        | set outputs to 0 · |  |
| Slave 4: TBEN-S1-8DXP      |                 |        | set outputs to 0 🔹 |  |

Abb. 12: Webserver – Failsafe Mode Configuration – Werte übernehmen

### 5.6 Diagnosen im Webserver

Diagnosen des BEEP-Netzwerkes werden im Webserver des BEEP-Masters unter "Station Diagnostics" bereitgestellt.

| RCK.COM For comments or questions, pi      | sase email TURCK Support                                           |  |
|--------------------------------------------|--------------------------------------------------------------------|--|
| EN-S1-8DIP                                 |                                                                    |  |
| STATION >                                  | Station Diagnostics                                                |  |
| Station Information<br>Station Diagnostics | There is no diagnostics available. The System is working property. |  |
| Event Log<br>Ethernet Statistics           |                                                                    |  |
| EtherNet/IP™ Memory Map                    |                                                                    |  |

Abb. 13: Webserver - Station Diagnostics

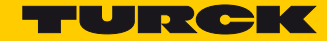

# 6 BEEP-Master in EtherNet/IP<sup>™</sup> konfigurieren

- 6.1 Verwendete Hardware
  - TBEN-S1-8DXP
  - Compact Logix L16ER
- 6.2 Verwendete Software
  - BEEP Webserver
  - Studio 5000, Version 28

### 6.3 BEEP-Master adressieren

Dem ersten Gerät im BEEP-Strang, d. h. dem späteren BEEP-Master z. B. über das Turck Service Tool eine statische IP-Adresse zuweisen. Die BEEP-Slaves dürfen keine IP-Adresse besitzen.

|                                |                                                                                                    |                      |                                                                                                    |                                                                                                    |                                                                                             |                                                                                  |                                                                                                    |                                                                             |                                                                                                    |                                                           | <b></b> _                                                                                    |
|--------------------------------|----------------------------------------------------------------------------------------------------|----------------------|----------------------------------------------------------------------------------------------------|----------------------------------------------------------------------------------------------------|---------------------------------------------------------------------------------------------|----------------------------------------------------------------------------------|----------------------------------------------------------------------------------------------------|-----------------------------------------------------------------------------|----------------------------------------------------------------------------------------------------|-----------------------------------------------------------|----------------------------------------------------------------------------------------------|
| Y                              | our Global Aut                                                                                                    | omation              | Partner                                                                                                    |                                                                                                    |                                                                                             |                                                                                  |                                                                                                    |                                                                             | Te                                                                                                    |                                                           |                                                                                              |
|                                |                                                                                                    |                      |                                                                                                    |                                                                                                    |                                                                                             |                                                                                  |                                                                                                    |                                                                             | _                                                                                                    |                                                           |                                                                                              |
| C                              |                                                                                                    | $\Theta$             | ന്                                                                                                    | I EN                                                                                                    |                                                                                             |                                                                                  | È EIP                                                                                                    |                                                                             |                                                                                                    |                                                           |                                                                                              |
| حد                             |                                                                                                    | 111                  | <u>~</u>                                                                                                    |                                                                                                    | _                                                                                           |                                                                                  |                                                                                                    |                                                                             |                                                                                                    |                                                           |                                                                                              |
| arch                           | (F5) Change (F2) V                                                                                                  | Wink (F3) A          | ctions (F4) Clipbo                                                                                                    | ard Language                                                                                                    | Expert view                                                                                 | ON Start DHC                                                                     | P (F6) Configuration (                                                                                                    | F7) ARGEI                                                                   | (F8) Close                                                                                                    |                                                           |                                                                                              |
| rch                            | (F5) Change (F2) V<br>MAC address                                                                                   | Wink (F3) Ad<br>Name | ctions (F4) Clipbo                                                                                                    | ard Language<br>Netmask                                                                                                    | Expert view<br>Gateway                                                                      | ON Start DHO                                                                     | P (F6) Configuration (<br>Device                                                                                                   | F7) ARGEI<br>Version                                                        | (F8) Close                                                                                                    | ARGEE                                                     | Protocol                                                                                     |
| rch                            | (F5) Change (F2) V<br>MAC address<br>00:07:46:04:1F:CF                                                              | Wink (F3) Ad         | ctions (F4) Clipbo                                                                                                    | ard Language<br>Netmask<br>255,255,255,0                                                                                                    | Expert view<br>Gateway<br>192.168.1.1                                                       | ON Start DHC<br>Mode                                                             | CP (F6) Configuration (<br>Device<br>TBEN-S1-SDIP                                                                                  | F7) ARGE                                                                    | (F8) Close<br>Adapter<br>192.168.1.120                                                                                                    | ARGEE                                                     | Protocol<br>DCP, Turck                                                                       |
| ch                             | (F5) Change (F2)<br>MAC address<br>00:07:46:04:1F:CF<br>00:07:46:06:E1:CD                                           | Wink (F3) A.<br>Name | ctions (F4) Clipbo                                                                                                    | ard Language<br>Netmask<br>255,255,255,0<br>0.0.0                                                                                                    | Expert view<br>Gateway<br>192.168.1.1<br>0.0.0.0                                            | ON Start DHC<br>Mode<br>PGM_DHCP<br>PGM_DHCP                                     | P (F6) Configuration (<br>Device<br>TBEN-S1-8DIP<br>TBEN-S1-8DXP                                                                   | F7) ARGEI<br>Version<br>3.3.1.0<br>3.3.4.0                                  | (F8) Close<br>Adapter<br>192.168.1.120<br>192.168.1.120                                                                                                | ARGEE<br>supported<br>supported                           | Protocol<br>DCP, Turck<br>DCP, Turck                                                         |
| ch<br>- 1<br>- 2<br>- 3        | (F5) Change (F2) \<br>MAC address<br>00:07:46:04:1F:CF<br>00:07:46:06:E1:CD<br>00:07:46:06:B2:DC                    | Wink (F3) A          | ctions (F4) Clipbo<br>IP address<br>1921681.100<br>0000<br>0000                                                              | Ard Language<br>Netmask<br>255.255.255.0<br>0.0.00<br>0.0.00                                                                                                    | Expert view<br>Gateway<br>192.168.1.1<br>0.0.00<br>0.0.00                                   | ON Start DHC<br>Mode<br>PGM_DHCP<br>PGM_DHCP<br>PGM_DHCP                         | P (F6) Configuration (<br>Device<br>TBEN-S1-8DIP<br>TBEN-S1-8DXP<br>TBEN-S1-8DIP-D                                                 | F7) ARGEI<br>Version<br>3.3.1.0<br>3.3.4.0<br>3.3.1.0                       | (F8)         Close           Adapter         192.168.1.120           192.168.1.120         192.168.1.120           192.168.1.120         192.168.1.120 | ARGEE<br>supported<br>supported                           | Protocol<br>DCP, Turck<br>DCP, Turck<br>DCP, Turck                                           |
| ch<br>- 1<br>- 2<br>- 3<br>- 4 | (F5) Change (F2)<br>MAC address<br>00:07:46:04:1F:CF<br>00:07:46:06:E1:CD<br>00:07:46:06:B2:DC<br>00:07:46:00:09:04 | Wink (F3) A          | Ctions (F4) Clipbo<br>IP address<br>1921681100<br>0.000<br>0.000<br>0.000                                                    | Aard Language<br>Netmask<br>255.255.255.0<br>0.0.0<br>0.0.0<br>0.0.0                                                                                                    | Expert view<br>Gateway<br>192.168.1.1<br>0.0.0<br>0.0.0<br>0.0.0<br>0.0.0                   | ON Start DHC<br>Mode<br>PGM_DHCP<br>PGM_DHCP<br>PGM_DHCP<br>PGM_DHCP             | P (F6) Configuration (<br>Device<br>TBEN-S1-80IP<br>TBEN-S1-80XP<br>TBEN-S1-80IP-0<br>TBEN-S1-800P                                 | F7) ARGEI<br>Version<br>3.3.1.0<br>3.3.4.0<br>3.3.1.0<br>3.3.1.0<br>3.3.1.0 | Close           Adapter           192.158.1.120           192.168.1.120           192.168.1.120           192.168.1.120           192.168.1.120        | ARGEE<br>supported<br>supported<br>supported<br>supported | Protocol<br>DCP, Turck<br>DCP, Turck<br>DCP, Turck<br>DCP, Turck<br>DCP, Turck               |
| rch<br>2<br>2<br>3<br>4<br>5   | (F5) Change (F2)<br>MAC address<br>00:07:46:04:1F:CF<br>00:07:46:06:B2DC<br>00:07:46:00:09:04<br>00:07:46:04:5E:74  | Wink (F3) Av<br>Name | Clipho         Clipho           IP address         192.168.1.100           00.00         0.000           0.000         0.000 | Netmask           255,255,255,0           0.0,0           0.0,0           0.0,0           0.0,0           0.0,0           0.0,0           0.0,0           0.0,0           0.0,0           0.0,0           0.0,0 | Expert view<br>Gateway<br>192.168.1.1<br>0.0.0<br>0.0.0<br>0.0.0<br>0.0.0<br>0.0.0<br>0.0.0 | ON Start DHC<br>Mode<br>PGM_DHCP<br>PGM_DHCP<br>PGM_DHCP<br>PGM_DHCP<br>PGM_DHCP | P (F6) Configuration (<br>Device<br>TBEN-S1-SDIP<br>TBEN-S1-SDXP<br>TBEN-S1-SDIP-D<br>TBEN-S1-SDOP<br>TBEN-S1-SDOP<br>TBEN-S1-SDXP | Version<br>3.3.4.0<br>3.3.1.0<br>3.3.1.0<br>3.3.1.0<br>3.3.1.0<br>3.3.1.0   | Close           Adapter           192.168.1.120           192.168.1.120           192.168.1.120           192.168.1.120           192.168.1.120        | ARGEE<br>supported<br>supported<br>supported<br>supported | Protocol<br>DCP, Turck<br>DCP, Turck<br>DCP, Turck<br>DCP, Turck<br>DCP, Turck<br>DCP, Turck |

Abb. 14: Turck Service Tool – BBEP-Master mit statischer IP-Adresse

# 6.4 Gerät im Webserver konfigurieren

#### 6.4.1 Log-in

Der Zugriff auf die BEEP-Netzwerkkonfiguration ist nur nach einem Log-in möglich.

➤ Mit dem Default-Passwort "password" im Webserver einloggen.

| TURCK.COM For comments or q                             | uestions, please email TURCK Support | TURCI |
|---------------------------------------------------------|--------------------------------------|-------|
| TBEN-S1-8DIP                                            |                                      | LOGIN |
| STATION                                                 | > Station Information                |       |
| Charles Advanced as                                     |                                      |       |
| Station Information<br>Station Diagnostics<br>Event Lon | Station Information                  |       |

Abb. 15: Webserver - Log-in

### 6.4.2 BEEP Network Configuration

- ► "BEEP Network Configuration" auswählen.
- > BEEP-Master am Gerät aktiveren. Dazu "Enable Master" auswählen.

| TURCK.COM For comments or question                                                                                                    | ons, please email TURCK Support |                                           | TURCK                        |
|----------------------------------------------------------------------------------------------------|---------------------------------|-------------------------------------------|------------------------------|
| TBEN-S1-8DIP                                                                                                    |                                 |                                           | LOGOUT [ADMIN@192.168.1.120] |
| STATION<br>Station Information<br>Station Diagnostics<br>Event Log<br>Ethernet Statistics<br>Ethernet Statistics                        | BEEP Network Con                | figuration<br>0x01000100<br>Enable Master |                              |
| Modbus TCP Memory Map<br>Links<br>Station Configuration<br>Network Configuration<br>BEEP Network Configuration<br>Change Admin Password |                                 |                                           |                              |

Abb. 16: Webserver – BEEP Network Configuration – Enable Master

- 6.4.3 Netzwerk durchsuchen oder aktualisieren
  - > "Discover/Update Network" auswählen, um das Netzwerk nach Slaves zu durchsuchen.

| TURCK COM For comments or questions, ple                                                              | ase email TURCK Support                                 | TURCK                        |
|----------------------------------------------------------------------------------------------------|---------------------------------------------------------|------------------------------|
| TBEN-S1-8DIP                                                                                          |                                                         | LOGOUT [ADMIN@192.168.1.120] |
| STATION >                                                                                             | BEEP Network Configuration                              | _                            |
| Station Diagnostics<br>Event Log<br>Ethernet Statistics                                               | Master Version Number of discovered slaves              | 0x01000100<br>5              |
| EtherNet/IP™ Memory Map<br>Modbus TCP Memory Map<br>ProfiNet Memory Map<br>Links                      | Discover/Update Network Disable Master Erase Scanlist N | etwork Wink                  |
| Station Configuration<br>Network Configuration<br>BEEP Network Configuration<br>Change Admin Password |                                                         |                              |

Abb. 17: Webserver – BEEP Network Configuration – Discover/Update Network

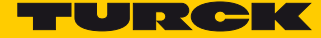

Die gefundenen Slaves werden in der Reihenfolge, in der sie im BEEP-Strang montiert sind, angezeigt.

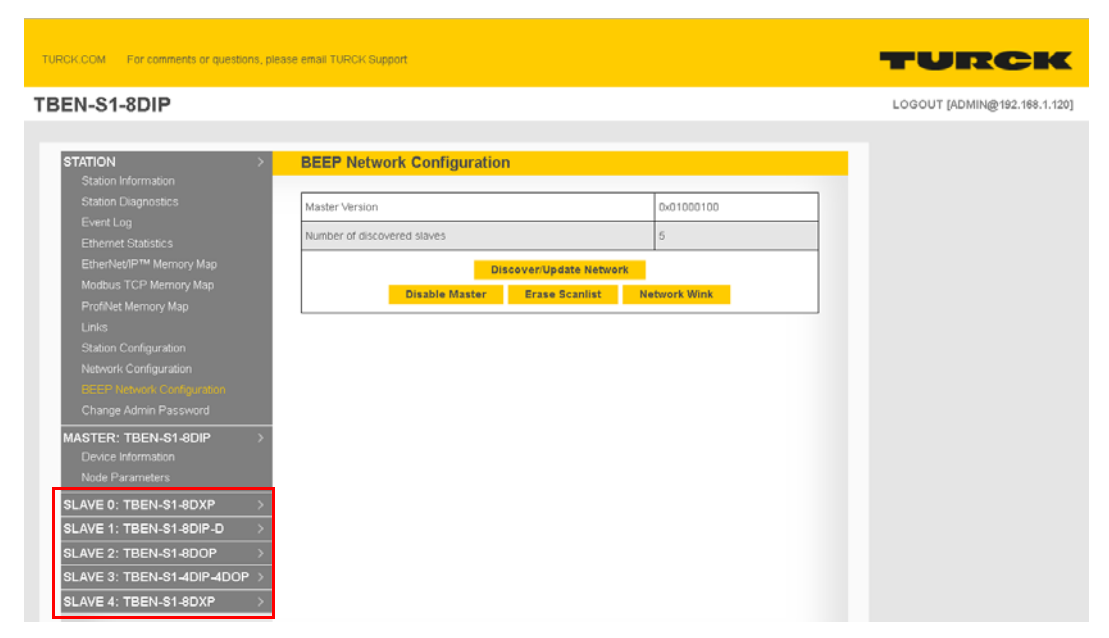

Abb. 18: Webserver – BEEP Network Configuration – Discover/Update Network

### 6.4.4 EtherNet/IP<sup>™</sup> Memory Map

"EtherNet/IP<sup>™</sup> Memory Map" zeigt die Assembly-Instanzen und die Datenbreite des BEEP-Netzwerks.

| RCK.COM For comments or questions, p | olease email TURCK Support |                   |                                  |
|--------------------------------------|----------------------------|-------------------|----------------------------------|
| EN-S1-8DIP                           |                            |                   |                                  |
|                                      |                            |                   |                                  |
| STATION >                            | EtherNet/IP™ Me            | mory Map          |                                  |
|                                      |                            |                   |                                  |
|                                      |                            |                   | Input Data Map   Output Data Map |
|                                      |                            |                   |                                  |
|                                      | Connection                 | Assembly Instance | Size (in words)                  |
|                                      | Input                      | 101               | 25                               |
|                                      |                            |                   |                                  |
|                                      | Output                     | 112               | 5                                |
|                                      |                            |                   |                                  |

Abb. 19: Webserver – EtherNet/IP<sup>™</sup> Memory Map

- → Der Webserver wird automatisch aktualisiert und zeigt die I/O-Datenbreite aller Slaves.
- Neue Verbindungsparameter für Eingänge: Input Assembly: 101 (0x65), Size/Größe: 25 Worte
- Neue Verbindungsparameter für Ausgänge: Output Assembly: 112 (0x70), Size/Größe: 5 Worte

### HINWEIS

Für die Eingangs- und Ausgangsdaten kann in der SPS zusätzlicher Speicherplatz zugewiesen werden. Dadurch können später weitere Slave-Geräte hinzugefügt werden, ohne dass die SPS offline geschaltet werden muss, um den Speicherplatz neu zuzuweisen. 6.5 Gerät mit einer Allen Bradley-Steuerung via RSLogix verbinden

> Ein "Generic Ethernet Module" in RSLogix zum Netzwerk hinzufügen.

| lype:<br>/endor:<br>Parent: | ETHERNET-MODULE Ge<br>Allen-Bradley | neric Ethernel | Module          |                    |             |            |
|-----------------------------|-------------------------------------|----------------|-----------------|--------------------|-------------|------------|
| lame:                       | TBEN_BEEP                           |                | Connection Para | meters<br>Assembly | Circu       |            |
| escription:                 | BEEP Master                         | ~              | Input:          | Instance:<br>101   | 5ize:<br>25 | 膏 (16-bit) |
|                             |                                     | Ψ.             | Output:         | 112                | 5           | 🚔 (16-bit) |
| Comm Forma<br>Address / H   | : Data - INT<br>fost Name           | •              | Configuration:  | 1                  | 0           | (8-bit)    |
| IP Addr                     | ess: 192 . 168 . 1                  | . 100          | Status Input:   |                    |             |            |
| 🔘 Host Na                   | me:                                 |                | Status Output:  |                    |             |            |

Abb. 20: RSLogix - Generic Ethernet Module

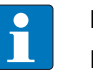

#### HINWEIS

Da die Konfiguration des BEEP-Netzwerkes im Webserver des BEEP-Masters vorgenommen wird, kann die Assembly-Instanz für die Konfiguration auf 1 und die Größe auf 0 gesetzt werden.

Die Interpretation der Tags in RSLogix erfolgt mit der "EtherNet/IP™ Memory Map" im Webserver.

|                              | Path: AB_ETH     | HP-1\192.168.1.190 | ۴ ▼ 🖁                                    |                                  |               |             |             |           |                     |
|------------------------------|------------------|--------------------|------------------------------------------|----------------------------------|---------------|-------------|-------------|-----------|---------------------|
| BAT                          |                  | П. Б. 73           |                                          |                                  |               |             |             |           |                     |
|                              |                  |                    | (0)(L)-                                  |                                  |               |             |             | 1         | F                   |
| Ŭ                            | < F Favorites    | Add-Un A Sate      | ety 👗 Alarms 👗 B                         | Timer/Counter A input/Output     | Compare X Com | pute/Math   | Move/Logica | A Flemisc |                     |
| ler Organizer                |                  | <b>→</b> ∓ X       | Controller                               | Tags - BEEP_project1(controller) |               |             |             |           |                     |
| Controller REED project1     |                  |                    |                                          | 1                                |               |             |             |           |                     |
| BEEP IVI                     | aster: IBEN-51-8 | JIP<br>(ning)      |                                          | EP_project1 - Show: All Tags     |               |             |             |           | Y. Erner Name Finer |
| Slot 1. Basi                 | c (mput Data Maj | /ping)             | <b>B</b> <sup>2</sup> 4 <b>1 2 2 2 4</b> |                                  | Value 🔸       | Force Mas 🕈 | Style       | Data Type | Description         |
| Description                  | Word Offset      | Bit Offset         | Bit Length                               | _BEEP:I.Data                     | {}            | {}          | Decimal     | INT[16]   |                     |
| Channel 0 - Input value      | 9                | 0                  | 1                                        | EN_BEEP:I.Data[0]                | 0             |             | Decimal     | INT       |                     |
|                              |                  |                    |                                          | EN_BEEP:I.Data[1]                | 0             |             | Decimal     | INT       |                     |
| Channel 1 - Input value      | 9                |                    | 1                                        | EN_BEEP:1.Data[2]                | 0             |             | Decimal     | INT       |                     |
| Channel 2 - Input value      | 9                | 2                  | 1                                        | EN_BEEP:1.D ata[3]               | 0             |             | Decimal     | INT       |                     |
|                              |                  |                    |                                          | EN_BEEP:I.Data[4]                | 0             |             | Decimal     | INT       |                     |
| Channel 3 - Input value      | 9                | 3                  | 1                                        | EN_BEEP:1.Data[5]                | 0             |             | Decimal     | INT       |                     |
| Channel 4. Input value       |                  | 4                  | 1                                        | EN_BEEP:I.Data[6]                | 0             |             | Decimal     | INT       |                     |
| Channel + - Input value      | 3                | +                  |                                          | EN_BEEP:I.Data[7]                | 0             |             | Decimal     | INT       |                     |
| Channel 5 - Input value      | 9                | 5                  | 1                                        | BEEP:I.Data[8]                   | 0             |             | Decimal     | INT       |                     |
|                              |                  |                    |                                          | EN_DEEP:I.Data[9]                | 0             |             | Decimal     | INT       |                     |
| Channel 6 - Input value      | 9                | 6                  | 1                                        | [BEN_BEEP:I.Data[9].0            | 0             |             | Decimal     | BOOL      | Master Input 0      |
| Channel 7 - Input value      | 9                | 7                  | 1                                        | IBEN_BEEP:I.Data(9).1            | 0             |             | Decimal     | BOOL      | Master Input 1      |
|                              | , v              |                    |                                          | [BEN_BEEP:I.Data[9].2            | 0             |             | Decimal     | BOOL      | Master Input 2      |
| Overcurrent VAUX1 Ch0-3      | 10               | 0                  | 1                                        | BEN_BEEP:I.Data(9).3             | 0             |             | Decimal     | BOOL      | Master Input 3      |
|                              |                  |                    |                                          | BEN_BEEP:I.Data[9].4             | 0             |             | Decimal     | BOOL      | Master Input 4      |
| Overcurrent wox1 Ch4-7       | 10               | · ·                | 1                                        | BEN_BEEP:I.Data[9].5             | 0             |             | Decimal     | BOOL      | Master Input 5      |
| Slave                        | 0: TBEN-S1-8DXF  | •                  |                                          | BEN_BEEP:I.Data[9].6             | 0             |             | Decimal     | BOOL      | Master Input 6      |
| Status Wor                   | d (Input Data Ma | oping)             |                                          | [BEN_BEEP:I.Data[9].7            | 0             |             | Decimal     | BOOL      | Master Input 7      |
| Description                  | Word Offset      | Bit Offset         | Bit Length                               | BEN_BEEP:I.Data[9].8             | 0             |             | Decimal     | BOOL      |                     |
| Madula Diamantian Available  | 44               | 0                  | - 4                                      | BEN_BEEP:1.Data[9].9             | 0             |             | Decimal     | BOOL      |                     |
| module bragnostics Available |                  | 0                  |                                          | [BEN_BEEP:I.Data[9].10           | 0             |             | Decimal     | BOOL      |                     |
| INFO: ARGEE Project Running  | 11               | 1                  | 1                                        | BEN_BEEP:I.Data[9].11            | 0             |             | Decimal     | BOOL      |                     |
|                              |                  |                    |                                          | [BEN_BEEP:I.Data[9].12           | 0             |             | Decimal     | BOOL      |                     |
| Undervoltage V2              | 11               | 7                  | 1                                        | [BEN_BEEP:I.Data[9].13           | 0             |             | Decimal     | BOOL      |                     |
| Undepoltage V1               | 11               | a                  | 1                                        | BEN_BEEP:I.Data[9].14            | 0             |             | Decimal     | BOOL      |                     |
|                              |                  |                    |                                          | IBEN_BEEP:I.Data[9].15           | 0             |             | Decimal     | BOOL      |                     |
| Force Mode Enabled           | 11               | 14                 | 1                                        | EN_BEEP:I.Data[10]               | 255           |             | Decimal     | INT       |                     |
| Slave                        | 0' TREN-S1-SDYE  | 1                  |                                          | EN_BEEP(I.Data[11]               | 0             |             | Decimal     | INT       |                     |
| Olat 4. David                | C. TELICOTODAR   |                    |                                          | rags A cuit rags /               |               |             |             |           |                     |

Abb. 21: Interpretation der Controller Tags

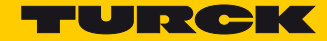

# 7 BEEP-Master in Modbus TCP konfigurieren

- 7.1 Verwendete Hardware
  - TBEN-S1-8DXP
  - Turck TX507 HMI
- 7.2 Verwendete Software
  - BEEP-Webserver
  - CODESYS Version 3.5

### 7.3 BEEP-Master adressieren

Dem ersten Gerät im BEEP-Strang, d. h. dem späteren BEEP-Master z. B. über das Turck Service Tool eine statische IP-Adresse zuweisen. Die BEEP-Slaves dürfen keine IP-Adresse besitzen.

|                                |                                                                                                    |                      |                                                                                                    |                                                                                                    |                                                                                             |                                                                                  |                                                                                                    |                                                                             |                                                                                                    |                                                           | <b></b> _                                                                                    |
|--------------------------------|----------------------------------------------------------------------------------------------------|----------------------|----------------------------------------------------------------------------------------------------|----------------------------------------------------------------------------------------------------|---------------------------------------------------------------------------------------------|----------------------------------------------------------------------------------|----------------------------------------------------------------------------------------------------|-----------------------------------------------------------------------------|----------------------------------------------------------------------------------------------------|-----------------------------------------------------------|----------------------------------------------------------------------------------------------|
| Y                              | our Global Aut                                                                                                    | omation              | Partner                                                                                                    |                                                                                                    |                                                                                             |                                                                                  |                                                                                                    |                                                                             | Te                                                                                                    |                                                           |                                                                                              |
|                                |                                                                                                    |                      |                                                                                                    |                                                                                                    |                                                                                             |                                                                                  |                                                                                                    |                                                                             | _                                                                                                    |                                                           |                                                                                              |
| C                              |                                                                                                    | $\Theta$             | ന്                                                                                                    | I EN                                                                                                    |                                                                                             |                                                                                  | È EIP                                                                                                    |                                                                             |                                                                                                    |                                                           |                                                                                              |
| حد                             |                                                                                                    | 111                  | <u>~</u>                                                                                                    |                                                                                                    | _                                                                                           |                                                                                  |                                                                                                    |                                                                             |                                                                                                    |                                                           |                                                                                              |
| arch                           | (F5) Change (F2) V                                                                                                  | Wink (F3) A          | ctions (F4) Clipbo                                                                                                    | ard Language                                                                                                    | Expert view                                                                                 | ON Start DHC                                                                     | P (F6) Configuration (                                                                                                    | F7) ARGEI                                                                   | (F8) Close                                                                                                    |                                                           |                                                                                              |
| rch                            | (F5) Change (F2) V<br>MAC address                                                                                   | Wink (F3) Ad<br>Name | ctions (F4) Clipbo                                                                                                    | ard Language<br>Netmask                                                                                                    | Expert view<br>Gateway                                                                      | ON Start DHO                                                                     | P (F6) Configuration (<br>Device                                                                                                   | F7) ARGEI<br>Version                                                        | (F8) Close                                                                                                    | ARGEE                                                     | Protocol                                                                                     |
| rch                            | (F5) Change (F2) V<br>MAC address<br>00:07:46:04:1F:CF                                                              | Wink (F3) Ad         | ctions (F4) Clipbo                                                                                                    | ard Language<br>Netmask<br>255,255,255,0                                                                                                    | Expert view<br>Gateway<br>192.168.1.1                                                       | ON Start DHC<br>Mode                                                             | CP (F6) Configuration (<br>Device<br>TBEN-S1-SDIP                                                                                  | F7) ARGE                                                                    | (F8) Close<br>Adapter<br>192.168.1.120                                                                                                    | ARGEE                                                     | Protocol<br>DCP, Turck                                                                       |
| ch                             | (F5) Change (F2)<br>MAC address<br>00:07:46:04:1F:CF<br>00:07:46:06:E1:CD                                           | Wink (F3) A.<br>Name | ctions (F4) Clipbo                                                                                                    | ard Language<br>Netmask<br>255,255,255,0<br>0.0.0                                                                                                    | Expert view<br>Gateway<br>192.168.1.1<br>0.0.0.0                                            | ON Start DHC<br>Mode<br>PGM_DHCP<br>PGM_DHCP                                     | P (F6) Configuration (<br>Device<br>TBEN-S1-8DIP<br>TBEN-S1-8DXP                                                                   | F7) ARGEI<br>Version<br>3.3.1.0<br>3.3.4.0                                  | (F8) Close<br>Adapter<br>192.168.1.120<br>192.168.1.120                                                                                                | ARGEE<br>supported<br>supported                           | Protocol<br>DCP, Turck<br>DCP, Turck                                                         |
| ch<br>- 1<br>- 2<br>- 3        | (F5) Change (F2) \<br>MAC address<br>00:07:46:04:1F:CF<br>00:07:46:06:E1:CD<br>00:07:46:06:B2:DC                    | Wink (F3) A          | ctions (F4) Clipbo<br>IP address<br>1921681.100<br>0000<br>0000                                                         | Ard Language<br>Netmask<br>255.255.255.0<br>0.0.00<br>0.0.00                                                                                                    | Expert view<br>Gateway<br>192.168.1.1<br>0.0.00<br>0.0.00                                   | ON Start DHC<br>Mode<br>PGM_DHCP<br>PGM_DHCP<br>PGM_DHCP                         | P (F6) Configuration (<br>Device<br>TBEN-S1-8DIP<br>TBEN-S1-8DXP<br>TBEN-S1-8DIP-D                                                 | F7) ARGEI<br>Version<br>3.3.1.0<br>3.3.4.0<br>3.3.1.0                       | (F8)         Close           Adapter         192.168.1.120           192.168.1.120         192.168.1.120           192.168.1.120         192.168.1.120 | ARGEE<br>supported<br>supported                           | Protocol<br>DCP, Turck<br>DCP, Turck<br>DCP, Turck                                           |
| ch<br>- 1<br>- 2<br>- 3<br>- 4 | (F5) Change (F2)<br>MAC address<br>00:07:46:04:1F:CF<br>00:07:46:06:E1:CD<br>00:07:46:06:B2:DC<br>00:07:46:00:09:04 | Wink (F3) A          | Ctions (F4) Clipbo<br>IP address<br>1921681100<br>0.000<br>0.000<br>0.000                                               | Aard Language<br>Netmask<br>255.255.255.0<br>0.0.0<br>0.0.0<br>0.0.0                                                                                                    | Expert view<br>Gateway<br>192.168.1.1<br>0.0.0<br>0.0.0<br>0.0.0<br>0.0.0                   | ON Start DHC<br>Mode<br>PGM_DHCP<br>PGM_DHCP<br>PGM_DHCP<br>PGM_DHCP             | P (F6) Configuration (<br>Device<br>TBEN-S1-80IP<br>TBEN-S1-80XP<br>TBEN-S1-80IP-0<br>TBEN-S1-800P                                 | F7) ARGEI<br>Version<br>3.3.1.0<br>3.3.4.0<br>3.3.1.0<br>3.3.1.0<br>3.3.1.0 | Close           Adapter           192.158.1.120           192.168.1.120           192.168.1.120           192.168.1.120           192.168.1.120        | ARGEE<br>supported<br>supported<br>supported<br>supported | Protocol<br>DCP, Turck<br>DCP, Turck<br>DCP, Turck<br>DCP, Turck<br>DCP, Turck               |
| rch<br>2<br>2<br>3<br>4<br>5   | (F5) Change (F2)<br>MAC address<br>00:07:46:04:1F:CF<br>00:07:46:06:B2DC<br>00:07:46:00:09:04<br>00:07:46:04:5E:74  | Wink (F3) Av<br>Name | IP address         IL           192.168.1.100         0.000           0.000         0.000           0.000         0.000 | Netmask           255,255,255,0           0.0,0           0.0,0           0.0,0           0.0,0           0.0,0           0.0,0           0.0,0           0.0,0           0.0,0           0.0,0           0.0,0 | Expert view<br>Gateway<br>192.168.1.1<br>0.0.0<br>0.0.0<br>0.0.0<br>0.0.0<br>0.0.0<br>0.0.0 | ON Start DHC<br>Mode<br>PGM_DHCP<br>PGM_DHCP<br>PGM_DHCP<br>PGM_DHCP<br>PGM_DHCP | P (F6) Configuration (<br>Device<br>TBEN-S1-SDIP<br>TBEN-S1-SDXP<br>TBEN-S1-SDIP-D<br>TBEN-S1-SDOP<br>TBEN-S1-SDOP<br>TBEN-S1-SDXP | Version<br>3.3.4.0<br>3.3.1.0<br>3.3.1.0<br>3.3.1.0<br>3.3.1.0<br>3.3.1.0   | Close           Adapter           192.168.1.120           192.168.1.120           192.168.1.120           192.168.1.120           192.168.1.120        | ARGEE<br>supported<br>supported<br>supported<br>supported | Protocol<br>DCP, Turck<br>DCP, Turck<br>DCP, Turck<br>DCP, Turck<br>DCP, Turck<br>DCP, Turck |

Abb. 22: Turck Service Tool – BEEP-Master mit statischer IP-Adresse

# 7.4 Gerät im Webserver konfigurieren

#### 7.4.1 Log-in

Der Zugriff auf die BEEP-Netzwerkkonfiguration ist nur nach einem Log-in möglich.

> Mit dem Default-Passwort "password" im Webserver einloggen.

| TURCK.COM For comments or | questions, please email TURCK Support | TURCI |
|---------------------------|---------------------------------------|-------|
| TBEN-S1-8DIP              |                                       | LOGIN |
| STATION                   | > Station Information                 |       |
| Station Information       |                                       |       |
| Station Diagnostics       | Station Information                   |       |

Abb. 23: Webserver - Log-in

### 7.4.2 BEEP Network Configuration

- ► "BEEP Network Configuration" auswählen.
- > BEEP-Master am Gerät aktiveren. Dazu "Enable Master" auswählen.

| TURCK.COM For comments or questions, p                                                                                                  | lease email TURCK Support |                                      | TURCK                        |
|----------------------------------------------------------------------------------------------------|---------------------------|--------------------------------------|------------------------------|
| TBEN-S1-8DIP                                                                                                    |                           |                                      | LOGOUT [ADMIN@192.168.1.120] |
| STATION >><br>Station Information<br>Station Diagnostics<br>Event Log<br>Ethernet Statistics<br>Ethernet/statistics                     | BEEP Network Configur     | ation<br>Dx01000100<br>Enable Master |                              |
| Modbus TCP Memory Map<br>Links<br>Station Configuration<br>Network Configuration<br>BEEP Network Configuration<br>Change Admin Password |                           |                                      |                              |

Abb. 24: Webserver – BEEP Network Configuration – Enable Master

- 7.4.3 Netzwerk durchsuchen oder aktualisieren
  - > "Discover/Update Network" auswählen, um das Netzwerk nach Slaves zu durchsuchen.

| TURCK COM For comments or questions, ple                                                                       | ase email TURCK Support                                                         | TURCK                        |
|----------------------------------------------------------------------------------------------------|---------------------------------------------------------------------------------|------------------------------|
| TBEN-S1-8DIP                                                                                                   |                                                                                 | LOGOUT [ADMIN@192.168.1.120] |
| STATION ><br>Station information<br>Station Diagnostics<br>Event Log                                           | BEEP Network Configuration                                                      | 0x01000100                   |
| Ethernet Statistics<br>EtherNet/IP™ Memory Map<br>Modbus TCP Memory Map<br>ProfiNet Memory Map                 | Discover/Update Network Discover/Update Network Disable Master Erase Scanlist N | S Store & Wink               |
| Links<br>Station Configuration<br>Network Configuration<br>SEEP Network Configuration<br>Change Admin Password |                                                                                 |                              |

Abb. 25: Webserver – BEEP Network Configuration – Discover/Update Network

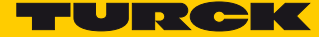

Die gefundenen Slaves werden angezeigt in der Reihenfolge, in der sie im BEEP-Strang montiert sind.

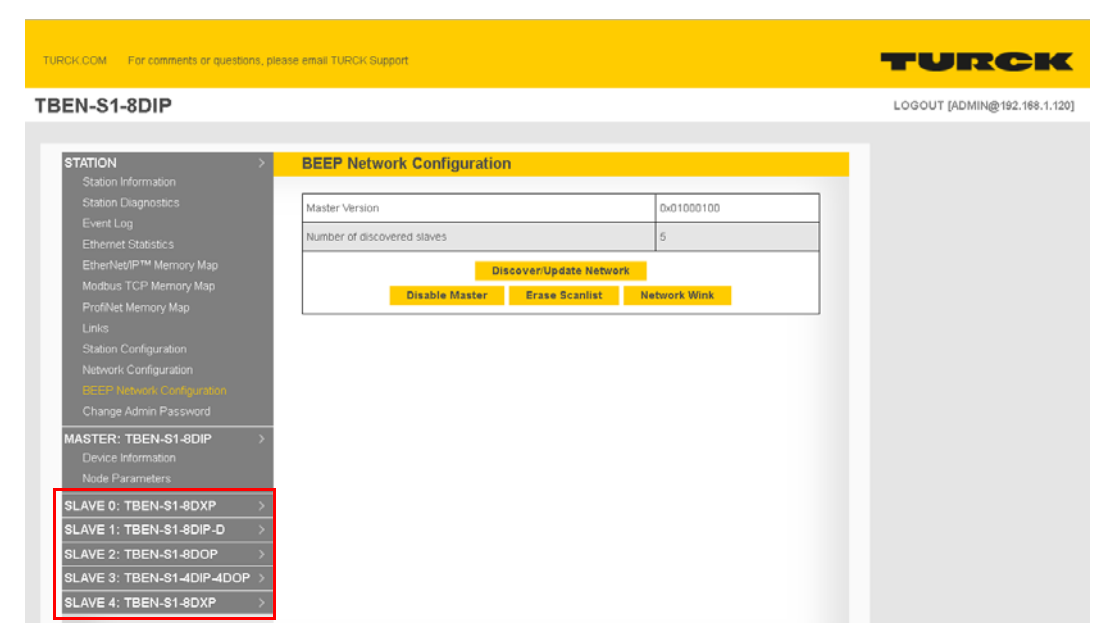

Abb. 26: Webserver – BEEP Network Configuration – Discover/Update Network

7.4.4 Modbus TCP Memory Map

"Modbus TCP Memory Map" zeigt die Datenbreite des BEEP-Netzwerks.

| TURCK COM For comments or questions, please email TURCK Support |              |                       |                                  |  |  |  |  |  |
|-----------------------------------------------------------------|--------------|-----------------------|----------------------------------|--|--|--|--|--|
| TBEN-S1-8DIP                                                    | TBEN-S1-8DIP |                       |                                  |  |  |  |  |  |
|                                                                 |              |                       |                                  |  |  |  |  |  |
| STATION                                                         | >            | Modbus TCP Memory Map |                                  |  |  |  |  |  |
| Station Information                                             |              |                       |                                  |  |  |  |  |  |
| Station Diagnostics                                             |              |                       | Input Data Map   Output Data Map |  |  |  |  |  |
| Ethernet Statistics                                             |              | Connection            | Size (in words)                  |  |  |  |  |  |
| EtherNet/IP™ Memory Map                                         |              | Input                 | 25                               |  |  |  |  |  |
| Modbus TCP Memory Map<br>ProfiNet Memory Map                    |              | Output                | 5                                |  |  |  |  |  |

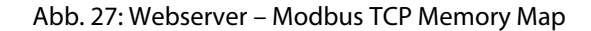

- → Der Webserver wird aktualisiert und zeigt die I/O-Datenbreite aller Slaves.
- Die Modbus TCP-Eingangsregister starten bei 0x4800 (18432).
- Die Modbus TCP-Ausgangsregister starten bei 0x4C04 (19456).

### HINWEIS

Für die Eingangs- und Ausgangsdaten kann in der SPS zusätzlicher Speicherplatz zugewiesen werden. Dadurch können später weitere Slave-Geräte hinzugefügt werden, ohne dass die SPS offline geschaltet werden muss, um den Speicherplatz neu zuzuweisen.

# 7.5 Gerät mit Turck HMI/PLC in CODESYS V3 verbinden

> IP-Adresse des BEEP-Masters eingeben.

| Modbus_TCP_Slave X         | Ethernet 📳 Visualization | Modbus_TCP_Master   |        |
|----------------------------|--------------------------|---------------------|--------|
| General                    | Modbus-TCP               |                     |        |
| Modbus Slave Channel       | Slave IP Address:        | 192 . 168 . 1 . 100 | MODBUS |
| Modbus Slave Init          | Unit-ID [1247]           | 1                   |        |
| ModbusTCPSlave Parameters  | Port                     | 502                 |        |
| ModbusTCPSlave I/O Mapping |                          |                     |        |
| Status                     |                          |                     |        |
| Information                |                          |                     |        |
|                            |                          |                     |        |

Abb. 28: CODESYS – IP-Adresse vom BEEP-Master vergeben

► Lese- und Schreibregister und Länge eingeben.

| Channel        |                       |                           |       |
|----------------|-----------------------|---------------------------|-------|
| Vame           | Channel 0             |                           |       |
| Access Type    | Read/Write Multiple R | egisters (Function Code 2 | (J) • |
| Trigger        | Cyclic                | Cycle Time (ms)           | 100   |
| Comment        |                       |                           |       |
| READ Register  |                       |                           |       |
| Offset         | 18432                 |                           |       |
| Length         | 25                    |                           |       |
| Error Handling | Keep last Value       | •                         |       |
| WRITE Register |                       |                           |       |
| Offset         | 19460                 |                           |       |
| Length         | 51                    |                           |       |

Abb. 29: CODESYS – Modbus-Kanal anlegen

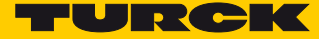

Anhand der "Modbus TCP Memory Map" aus dem Webserver können die Ein- und Ausgänge interpretiert und bezeichnet werden.

| CODESYS<br>t Build Online Debug Tools<br>> ※ 등 등 (중 × 1.444 등 1.1 | Window Help<br>≌li⊒ - Cîletil©\$ ©} → = 4                                                                                                    | 1 (11 fil fil +11 S                     | • 1        |            |                                |                |                          |                             | - 0             |
|-------------------------------------------------------------------|----------------------------------------------------------------------------------------------------|-----------------------------------------|------------|------------|--------------------------------|----------------|--------------------------|-----------------------------|-----------------|
| ł                                                                 | ▼ 0 X Modbus_TCP_5                                                                                                    | slave 🗙 🔐 Ethernet                      | Wisualiz   | ation      | lodbus_TCP_Maste               | er             |                          |                             |                 |
| 3CV01)                                                            | BEEP N                                                                                                    | Channe<br>laster: TBEN-S1-8D            | ls<br>IP   |            | Channel                        | Address        | Type                     | Default Value U             | nit Description |
|                                                                   | Slot 1: Bas                                                                                                    | ic (Input Data Map                      | ping)      |            | Channel 0[3]                   | 947W53         | WORD                     |                             | 18435           |
| tion                                                              | Description                                                                                                    | Register                                | Bit Offset | Bit Length | Channel 0[4]                   | %JW54          | WORD                     |                             | 18436;          |
| cy Manager                                                        | Channel 8 - Input value                                                                                                    | 0x4809 (18441)                          | 0          | 1          | Channel 0[5]                   | %JW55          | WORD                     |                             | 18437:          |
| PRG (PRG)                                                         |                                                                                                    |                                         |            |            | Channel 0[6]                   | %EW56          | WORD                     |                             | 18438:          |
| Configuration                                                     | Channel 1 - Input value                                                                                                    | 0x4809 (18441)                          | 1          | 1          | Channel 0[7]                   | N 50/57        | WORD                     |                             | 18439:          |
| MainTask                                                          | Channel 2 - Innutvalue                                                                                                    | 0x4809 (18441)                          | 2          | 1          | Channel 0[8]                   | %EW58          | WORD                     |                             | 18440:          |
| PLC_PRG                                                           | Contraction of the second second seco |                                         |            |            | Channel 0[9]                   | %IW59          | WORD                     |                             | 18441:          |
| /ISU_TASK                                                         | Channel 3 - Input value                                                                                                    | 0x4809 (18441)                          | 3          | 1          | Bit0                           | %DX118.0       | BOOL                     | FALSE                       | Master Input 0  |
| VisuElems.Visu_Prg                                                | Channel 4 - Innutvalue                                                                                                    | 0v4009 (10441)                          | 4          | 1          | Bit1                           | %DX118.1       | BOOL                     | FALSE                       | Master Input 1  |
| List                                                              | Charmer 4 - mpar value                                                                                                    | 0.4000 (10441)                          | -          |            | Bit2                           | %LX118.2       | BOOL                     | FALSE                       | Master Input 2  |
| slization Manager                                                 | Channel 5 - Input value                                                                                                    | 0x4809 (18441)                          | 5          | 1          | Dit3                           | 76LX 118.3     | 8000                     | FALSE                       | Master Input 3  |
| TargetVisualization                                               | Channel 6 - Innutvalue                                                                                                    | 0x4809 (18441)                          | 6          | 1          | BHS                            | 967110.9       | BOOL                     | FALSE                       | Master Input 9  |
| slization                                                         | Channer o - Input value                                                                                                    | 0.4000 (10441)                          |            |            | Bit6                           | %IX118.6       | BOOL                     | FALSE                       | Master Input 6  |
| TCB Maxim (Moders TCB Maxim)                                      | Channel 7 - Input value                                                                                                    | 0x4809 (18441)                          | 7          | 1          | Bit7                           | %DX118.7       | BOOL                     | FALSE                       | Master Input 7  |
| TCP_Plaster (Houses TCP Plaster)                                  | Oversument Wil M1 Ch0-3                                                                                                    | 0/4004 (10442)                          |            | 4          | Bit8                           | %DX119.0       | BOOL                     | FALSE                       |                 |
| voltes "base formers tos pare                                     | oreicalient workt chips                                                                                                    | 0.400R (10442)                          | ·          |            | Bit9                           | %DX119.1       | BOOL                     | FALSE                       |                 |
|                                                                   | Overcurrent VAUX1 Ch4-7                                                                                                    | 0x480A (18442)                          | 1          | 1          | Bit10                          | %DX119.2       | BOOL                     | FALSE                       |                 |
|                                                                   | Slav                                                                                                    | 0: TBEN-S1-80XP                         |            |            | Bit11                          | %DX119.3       | BOOL                     | FALSE                       |                 |
|                                                                   | Status Wo                                                                                                    | rd (Input Data Map                      | ping)      |            | Bit12                          | %DX119.4       | BOOL                     | FALSE                       |                 |
|                                                                   | Description                                                                                                    | Register                                | Bit Offset | Bit Length | Bit13                          | %IX119.5       | BOOL                     | FALSE                       |                 |
|                                                                   |                                                                                                    |                                         |            |            | Bit14                          | %DX119.6       | BOOL                     | FALSE                       |                 |
|                                                                   | Module Diagnostics Available                                                                                                    | 0x480B (18443)                          | 0          | 1          | Bit15                          | %DX119.7       | BOOL                     | FALSE                       |                 |
|                                                                   | INFO: ARGEE Project Running                                                                                                    | 0x480B (18443)                          | 1          | 1          | Channel 0[10]<br>Channel 0[11] | %IW60<br>%IW61 | WORD                     |                             | 18442:          |
|                                                                   | Undervoltage V2                                                                                                    | 0x480B (18443)                          | 7          | 1          | Channel 0[12]                  | BY THINK D     | 14000                    |                             | 10444           |
|                                                                   | Undervoltage V1                                                                                                    | 0x480B (18443)                          | 9          | 1          |                                | Reset Mapping  | Always update variables: | Enabled 2 (always in bus of | yde task)       |
|                                                                   | Force Mode Enabled                                                                                                    | 0x480B (18443)                          | 14         | 1          |                                |                |                          |                             |                 |
|                                                                   | Slav-<br>Slot 1: Bas                                                                                                    | e 0: TBEN-S1-8DXP<br>ic (Input Data Map | ping)      |            | Type<br>ModbusTCPSlav          | e              |                          |                             |                 |

Abb. 30: CODESYS – Modbus Mapping

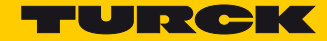

# 8 BEEP-Master in PROFINET konfigurieren

- 8.1 Verwendete Hardware
  - TBEN-S1-8DXP
  - Siemens S7-1200
- 8.2 Verwendete Software
  - BEEP-Webserver
  - TIA Portal, Version 14

### 8.3 BEEP-Master adressieren

Dem ersten Gerät im BEEP-Strang, d. h. dem späteren BEEP-Master z. B. über das Turck Service Tool eine statische IP-Adresse zuweisen. Die BEEP-Slaves dürfen keine IP-Adresse besitzen.

| Turck                           | Service Tool, Vers. 3.0.                                                                                                    | .1                  |                                                                                                    |                                                                                                    |                                                                                    |                                                                                   |                                                                                                    |                                                                                       |                                                                                              |                                                                        |                                                                                              |
|---------------------------------|----------------------------------------------------------------------------------------------------|---------------------|----------------------------------------------------------------------------------------------------|----------------------------------------------------------------------------------------------------|------------------------------------------------------------------------------------|-----------------------------------------------------------------------------------|----------------------------------------------------------------------------------------------------|---------------------------------------------------------------------------------------|----------------------------------------------------------------------------------------------|------------------------------------------------------------------------|----------------------------------------------------------------------------------------------|
| Y                               | our Global Auto                                                                                                    | omation             | Partner                                                                                                    |                                                                                                    |                                                                                    |                                                                                   |                                                                                                    |                                                                                       | TL                                                                                           | JR                                                                     | Ск                                                                                           |
| $\sim$                          |                                                                                                    | $\cap$              | .A                                                                                                    |                                                                                                    |                                                                                    | -                                                                                 | )                                                                                                    | E                                                                                     |                                                                                              |                                                                        |                                                                                              |
| arch                            | (F5) Change (F2) V                                                                                                    | Vink (F3) A         | ctions (F4)                                                                                                    | ] <b>, EN</b><br>Pard Language                                                                                                    | Expert view                                                                        | ON Start DHC                                                                      | F (F6) Configuration (                                                                                               | F7) ARGE                                                                              | E (F8)                                                                                       |                                                                        |                                                                                              |
| rch                             | (F5) Change (F2) V<br>MAC address                                                                                                    | Vink (F3) A         | L<br>ctions (F4) Clipbo                                                                                                    | ] <b>, EN</b><br>ard Language<br>Netmask                                                                                                    | Expert view Gateway                                                                | y ON Start DHC<br>Mode                                                            | F (F6) Configuration (<br>Device                                                                                     | F7) ARGEI<br>Version                                                                  | E (F8) Close                                                                                 | ARGEE                                                                  | Protocol                                                                                     |
| rch                             | (F5) Change (F2) V<br>MAC address<br>00:07:46:04:1F:CF                                                                                     | Vink (F3) A<br>Name | LCtions (F4)<br>IP address                                                                                                    |                                                                                                    | Expert view<br>Gateway                                                             | ON Start DHC<br>Mode                                                              | F EIP<br>P (F6) Configuration (<br>Device<br>TBEN-S1-6DIP                                                            | F7) ARGE                                                                              | E (F8) Close<br>Adapter<br>192.168.1.120                                                     | ARGEE                                                                  | Protocol<br>DCP, Turck                                                                       |
| rch                             | (F5) Change (F2) V<br>MAC address<br>00:07:46:04:1F:CF<br>00:07:46:06:E1:CD                                                                | Wink (F3) A         | Clipbo<br>IP address<br>192.168.1.100                                                                                                    |                                                                                                    | Expert view<br>Gateway<br>192.168.1.1<br>0.0.0                                     | ON Start DHC<br>Mode<br>PGM_DHCP<br>PGM_DHCP                                      | F EIP<br>P (F6) Configuration (<br>Device<br>TBEN-S1-8DIP<br>TBEN-S1-8DXP                                            | F7) ARGE<br>Version<br>3.3.1.0<br>3.3.4.0                                             | E (F8) Close<br>Adapter<br>192.168.1.120<br>192.168.1.120                                    | ARGEE<br>supported<br>supported                                        | Protocol<br>DCP, Turck<br>DCP, Turck                                                         |
| rch<br>- 1<br>- 2<br>- 3        | (F5) Change (F2) V<br>MAC address<br>00:07:46:04:1F:CF<br>00:07:46:06:E1:CD<br>00:07:46:06:B2:DC                                           | Wink (F3) A         | IP address         L           192.168.1.100         0.000           000.00         0.000                                                            | <ul> <li>EN</li> <li>Language</li> <li>Netmask</li> <li>255,255,255,0</li> <li>0.0,0,0</li> <li>0.0,0,0</li> </ul>                                                                                                    | Expert view<br>Gateway<br>192.168.1.1<br>0.0.00<br>0.0.0                           | ON Start DHO<br>Mode<br>PGM_DHCP<br>PGM_DHCP<br>PGM_DHCP                          | P (F6) Configuration (<br>Device<br>TBEN-S1-8DIP<br>TBEN-S1-8DXP<br>TBEN-S1-8DIP-D                                   | F7) ARGEI<br>Version<br>3.3.1.0<br>3.3.4.0<br>3.3.1.0                                 | Close<br>Adapter<br>192.168.1.120<br>192.168.1.120<br>192.168.1.120                          | ARGEE<br>supported<br>supported<br>supported                           | Protocol<br>DCP, Turck<br>DCP, Turck<br>DCP, Turck                                           |
| rch<br>1<br>2<br>3<br>4         | (F5) Change (F2) V<br>MAC address<br>00:07:46:04:1F.CF<br>00:07:46:06:E1:CD<br>00:07:46:06:B2:DC<br>00:07:46:00:09:04                      | Wink (F3) A<br>Name | IP address         L           192.168.1.100         0.000           0.000         0.000                                                             | <ul> <li>EN</li> <li>Language</li> <li>Netmask</li> <li>255,255,255,0</li> <li>0.0,0,0</li> <li>0.0,0,0</li> <li>0.0,0,0</li> <li>0.0,0,0</li> </ul>                                                                                 | Expert view<br>Gateway<br>192:168.1.1<br>0.0.0.0<br>0.0.0.0<br>0.0.0.0             | VON Start DHC<br>Mode<br>PGM_DHCP<br>PGM_DHCP<br>PGM_DHCP<br>PGM_DHCP             | P (F6) Configuration (<br>Device<br>TBEN-S1-8DIP<br>TBEN-S1-8DXP<br>TBEN-S1-80IP-D<br>TBEN-S1-800P                   | F7) ARGEI<br>Version<br>3.3.4.0<br>3.3.1.0<br>3.3.1.0<br>3.3.1.0                      | Close<br>Adapter<br>192.168.1.120<br>192.168.1.120<br>192.168.1.120<br>192.168.1.120         | ARGEE<br>supported<br>supported<br>supported<br>supported              | Protocol<br>DCP, Turck<br>DCP, Turck<br>DCP, Turck<br>DCP, Turck<br>DCP, Turck               |
| - 1<br>- 2<br>- 3<br>- 4<br>- 5 | (F5) Change (F2) V<br>MAC address<br>00:07:45:04:1F.CF<br>00:07:46:06:E1:CD<br>00:07:46:06:E2:DC<br>00:07:46:06:82:DC<br>00:07:46:04:5E:74 | Wink (F3) A<br>Name | IP address         L           192 163 1.100         0.000           0.000         0.000           0.000         0.000           0.000         0.000 | EN           ard         Language           Netmask         255.255.255.0           0.0.00         0.0.0           0.0.00         0.0.0           0.0.00         0.0.0           0.0.00         0.0.0           0.0.00         0.0.0 | Expert view<br>Gateway<br>192.168.1.1<br>0.0.0<br>0.0.0<br>0.0.0<br>0.0.0<br>0.0.0 | VON Start DHC<br>Mode<br>PGM_DHCP<br>PGM_DHCP<br>PGM_DHCP<br>PGM_DHCP<br>PGM_DHCP | P (F6) Configuration (<br>Device<br>TBEN-S1-8DIP<br>TBEN-S1-8DIP-D<br>TBEN-S1-8DIP-D<br>TBEN-S1-8DOP<br>TBEN-S1-8DOP | F7) ARGE<br>Version<br>3.3.1.0<br>3.3.4.0<br>3.3.1.0<br>3.3.1.0<br>3.3.1.0<br>3.3.1.0 | Adapter<br>192.168.1.120<br>192.168.1.120<br>192.168.1.120<br>192.168.1.120<br>192.168.1.120 | ARGEE<br>supported<br>supported<br>supported<br>supported<br>supported | Protocol<br>DCP, Turck<br>DCP, Turck<br>DCP, Turck<br>DCP, Turck<br>DCP, Turck<br>DCP, Turck |

Abb. 31: Turck Service Tool – BBEP-Master mit statischer IP-Adresse

# 8.4 Gerät im Webserver konfigurieren

#### 8.4.1 Log-in

Der Zugriff auf die BEEP-Netzwerkkonfiguration ist nur nach einem Log-in möglich.

➤ Mit dem Default-Passwort "password" im Webserver einloggen.

| TURCK.COM For comments or c                | uestions, please email TURCK Support | TURC  |
|--------------------------------------------|--------------------------------------|-------|
| TBEN-S1-8DIP                               |                                      | LOGIN |
|                                            |                                      |       |
| STATION                                    | Station Information                  |       |
| Station Information<br>Station Diagnostics | Station Information                  | _     |

Abb. 32: Webserver - Log-in

### 8.4.2 BEEP Network Configuration

- ► "BEEP Network Configuration" auswählen.
- > BEEP-Master am Gerät aktiveren. Dazu "Enable Master" auswählen.

| TURCK.COM For comments or questions, ple                                                                                                    | ase email TURCK Support                |                                        | TURCK                        |
|----------------------------------------------------------------------------------------------------|----------------------------------------|----------------------------------------|------------------------------|
| TBEN-S1-8DIP                                                                                                    |                                        |                                        | LOGOUT [ADMIN@192.168.1.120] |
| STATION ><br>Station Information<br>Station Diagnostics<br>Event Log<br>Ethernet Statistics<br>Etherhkor/P <sup>mark</sup> Memory Map<br>Modbus TCP Memory Map<br>Links<br>Station Configuration<br>Network Configuration | BEEP Network Configu<br>Master Version | Ination<br>Dx01000100<br>Enable Master |                              |

Abb. 33: Webserver – BEEP Network Configuration – Enable Master

- 8.4.3 Netzwerk durchsuchen oder aktualisieren
  - > "Discover/Update Network" auswählen, um das Netzwerk nach Slaves zu durchsuchen.

| TURCK.COM For comments or questions, ple                                                                         | ase email TURCK Support                                 | TURCK                        |
|----------------------------------------------------------------------------------------------------|---------------------------------------------------------|------------------------------|
| TBEN-S1-8DIP                                                                                                    |                                                         | LOGOUT [ADMIN@192.168.1.120] |
| STATION >                                                                                                    | BEEP Network Configuration                              |                              |
| Station Diagnostics<br>Event Log<br>Ethernet Statistics                                                          | Master Version Number of discovered slaves              | 0×01000100<br>5              |
| EtherNet/IP™ Memory Map<br>Modbus TCP Memory Map<br>ProfiNet Memory Map                                          | Discover/Update Network Disable Master Erase Scanlist N | etwork Wink                  |
| Critics<br>Station Configuration<br>Network Configuration<br>BEEP Network Configuration<br>Change Admin Password |                                                         |                              |

Abb. 34: Webserver – BEEP Network Configuration – Discover/Update Network

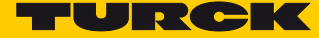

Die gefundenen Slaves werden angezeigt in der Reihenfolge, in der sie im BEEP-Strang montiert sind.

| TURCK.COM For comments or questions, plea                                                                                                    | se email TURCK Support                                |              | TURCK                        |
|----------------------------------------------------------------------------------------------------|-------------------------------------------------------|--------------|------------------------------|
| TBEN-S1-8DIP                                                                                                    |                                                       |              | LOGOUT [ADMIN@192.168.1.120] |
| STATION ><br>Station Information<br>Station Diagnostics                                                                                                    | BEEP Network Configuration                            | 0x01000100   |                              |
| Event Log<br>Ethernet Statistics<br>EtherNet/PTM Memory Man                                                                                                    | Number of discovered slaves                           | 5            |                              |
| Euroreeur - meritay wap<br>Modbus TCP Memory Map<br>ProfNet Memory Map<br>Links<br>Station Configuration<br>Network Configuration<br>REEP Network Configuration<br>Change Admin Password                                                                                                    | Discover/Update Hetwork Disable Master Erase Scanlist | Network Wink |                              |
| MASTER: TBEN-S1-8DIP         >           Device information         Node Parameters           SLAVE 0: TBEN-S1-8DXP         >           SLAVE 1: TBEN-S1-8DIP-D         >           SLAVE 2: TBEN-S1-8DOP         >           SLAVE 3: TBEN-S1-4DIP-4DOP         >           SLAVE 4: TBEN-S1-8DXP         > |                                                       |              |                              |

Abb. 35: Webserver – BEEP Network Configuration – Discover/Update Network

#### 8.4.4 PROFINET Memory Map

"PROFINET Memory Map" zeigt die Datenbreite des BEEP-Netzwerks.

| TURCK.COM For comments or questions, please email TURCK Support      |            |                                            |                               |  |  |  |
|----------------------------------------------------------------------|------------|--------------------------------------------|-------------------------------|--|--|--|
| TBEN-S1-8DIP                                                         |            |                                            | LOG                           |  |  |  |
| STATION ><br>Station Information<br>Station Diagnostics<br>Event Log | ProfiNet M | emory Map                                  | ut Data Map   Output Data Map |  |  |  |
| Ethernet Statistics<br>EtherNet/P™ Memory Map                        | Connection | BEEP Master Status/Control Data (in bytes) | Process Data (in bytes)       |  |  |  |
| Modbus TCP Memory Map<br>ProfiNel Memory Map                         | Output     | 2                                          | 8                             |  |  |  |

Abb. 36: Webserver – PROFINET Memory Map

→ Der Webserver wird aktualisiert und zeigt die I/O-Datenbreite aller Slaves.

Für die Konfiguration der BEEP-Master steht eine generische GSDML-Datei zur Verfügung.

Die BEEP-GSDML-Datei enthält generische Einträge mit festen Längen für Ein- und Ausgangsdaten, die per Drag-and-Drop in die Slots des Masters gezogen werden.

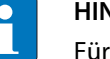

### HINWEIS

Für die Eingangs- und Ausgangsdaten kann in der SPS zusätzlicher Speicherplatz zugewiesen werden. Dadurch können später weitere Slave-Geräte hinzugefügt werden, ohne dass die SPS offline geschaltet werden muss, um den Speicherplatz neu zuzuweisen.

# 8.5 Gerät TIA Portal V13 mit einer Siemens-Steuerung verbinden

- ► GSDML-Datei in TIA-Portal installieren.
- > Einträge für Ein-und Ausgangsdaten aus dem Hardware-Katalog auswählen.

|           |                                       | 📇 To     | pology | view      | Netwo     | rk view 👖 Dev       | ice view    | Options           |
|-----------|---------------------------------------|----------|--------|-----------|-----------|---------------------|-------------|-------------------|
| Devic     | e overview                            |          |        |           |           |                     |             |                   |
| -<br>11 - | . Module                              | Rack     | Slot   | I address | Q address | Туре                | Article no. | ✓ Catalog         |
| -         | <ul> <li>turck-beep-device</li> </ul> | 0        | 0      |           |           | BEEP PN Device      |             | <search></search> |
|           | ▶ beep                                | 0        | 0 X1   |           |           | turck-beep-device   |             | Filter            |
|           | BEEP Master Status/Control_1          | 0        | 1      | 256271    | 256263    | BEEP Master Status/ |             | IN 14 BYTE        |
|           | IN 32 BYTE_1                          | 0        | 2      | 6899      |           | IN 32 BYTE          |             |                   |
|           | OUT 6 BYTE_1                          | 0        | -      | _         | 6469      | OUT 6 BYTE          |             |                   |
|           |                                       |          |        |           | -         |                     |             |                   |
|           |                                       |          |        |           |           |                     |             |                   |
|           |                                       |          |        |           |           |                     |             | IN 256 BYTE       |
|           |                                       |          |        |           |           |                     |             | IN 32 BYTE        |
|           |                                       |          |        |           |           |                     |             | IN 384 BYTE       |
|           |                                       |          |        |           |           |                     |             | IN 4 BYTE         |
|           |                                       |          |        |           |           |                     |             | IN 448 BYTE       |
|           |                                       |          |        |           |           |                     |             | IN 48 BYTE        |
|           |                                       |          |        |           |           |                     |             | IN 6 BYTE         |
|           |                                       |          |        |           |           |                     |             | IN 64 BYTE        |
|           |                                       |          |        |           |           |                     |             | IN 8 BYTE         |
|           |                                       |          |        |           |           |                     |             | IN 96 BYTE        |
|           |                                       |          |        |           |           |                     |             | - 🔽 output        |
|           |                                       |          |        |           |           |                     |             | OUT 10 BYTE       |
|           |                                       |          |        |           |           |                     |             | OUT 12 BYTE       |
|           |                                       |          |        |           |           |                     |             | OUT 128 BYTE      |
|           |                                       |          |        |           |           |                     |             | OUT 14 BYTE       |
| <         |                                       |          |        |           |           |                     | >           | OUT 16 BYTE       |
|           |                                       | 0        | Proper | tios 📑    | Info 🚯    | V. Diagnostics      |             | UT 192 BYTE       |
|           |                                       | <u> </u> | roper  | 100 12    | 9 mil 0   | Diagnostics         |             | OUT 2 BYTE        |

Abb. 37: TIA Portal – Ein-und Ausgangsdaten konfigurieren

 In den Eigenschaften des BEEP-Masters "Anpassen der IP-Adresse direkt am Gerät erlauben" aktiveren.

| beep [Module]                               |                     |                                                              | <b>Q</b> Properties | 🚺 Info 😩 没 Diagnostics 👘 👘 |
|---------------------------------------------|---------------------|--------------------------------------------------------------|---------------------|----------------------------|
| General IO tags Sys                         | tem constants Texts |                                                              |                     |                            |
| ▼ General                                   |                     | Add new subnet                                               |                     |                            |
| Catalog information                         |                     |                                                              |                     |                            |
| <ul> <li>PROFINET interface [X1]</li> </ul> | IP protocol         |                                                              |                     |                            |
| General                                     |                     |                                                              |                     |                            |
| Ethernet addresses                          | Use IP protocol     |                                                              |                     |                            |
| <ul> <li>Advanced options</li> </ul>        |                     | Set IP address in the project                                |                     |                            |
| Interface options                           |                     |                                                              |                     |                            |
| Media redundancy                            |                     |                                                              |                     |                            |
| Real time settings                          |                     | Subnet mask: 255 . 255 . 255 . 0                             |                     |                            |
| Port 1 [X1 P1 R]                            |                     | Use router                                                   |                     |                            |
| Port 2 [X1 P2 R]                            |                     |                                                              |                     |                            |
| Hardware identifier                         |                     |                                                              |                     |                            |
| Identification & Maintenance                |                     | <ul> <li>If address is set directly at the device</li> </ul> |                     |                            |

Abb. 38: TIA Portal – Anpassen der IP-Adresse direkt am Gerät erlauben

 Die IP-Adresse des Geräts nicht im Projekt vergeben. Die IP-Adresse des BEEP-Masters nur über den Webserver zuweisen.

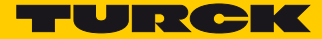

# 9 Geräte im Netzwerk austauschen oder Geräte hinzufügen

### 9.1 BEEP-Slaves austauschen

BEEP unterstützt den Drop-in-Austausch von Slaves. Wenn ein Slave ausfällt, wird dies durch die folgende Diagnosemeldung im Webserver angezeigt:

| Station Diagnostics  |      |         |                                                                                                    |  |  |  |
|----------------------|------|---------|----------------------------------------------------------------------------------------------------|--|--|--|
| Device               | Slot | Source  | Diagnostics                                                                                                    |  |  |  |
| Master: TBEN-S1-8DIP | 0    | Gateway | BEEP Status Word:<br>Slave communication lost<br>Diagnostic summary<br>Slave 2 communication lost<br>Slave 3 communication lost<br>Slave 4 communication lost |  |  |  |

Abb. 39: Webserver – Ausfall eines Slaves

- > Slave austauschen und durch ein identisches Gerät ersetzen.
- Der BEEP-Master erkennt das neue Gerät und aktualisiert das Netzwerk. Nach dem Ersetzen des Slaves werden die Diagnosemeldungen automatisch gelöscht.

|   | HI |
|---|----|
| Ц | Di |

#### HINWEIS

Die BEEP-Slaves dürfen keine IP-Adresse haben. Turck-Geräte haben im Auslieferungszustand keine IP-Adresse. Die Geräte können über den Webserver des Geräts oder das Turck Service Tool auf Werkseinstellungen zurückgesetzt werden.

# 9.2 BEEP-Slaves zum Netzwerk hinzufügen

- > Das neue Gerät bzw. die neuen Geräte am Ende des BEEP-Strangs hinzufügen.
- Im Webserver des BEEP-Masters einloggen.
- > Unter "BEEP Network Configuration" "Discover/Update Network" auswählen.

| TURCK.COM For comments or quest                                                                | ons, please email TUF | RCK Support                                              | -          | URCH                    |
|------------------------------------------------------------------------------------------------|-----------------------|----------------------------------------------------------|------------|-------------------------|
| TBEN-S1-8DIP                                                                                   |                       |                                                          | LOGOU      | T [ADMIN@192.168.1.120] |
| STATION<br>Station Information                                                                 | > BEEP                | Network Configuration                                    |            | -                       |
| Station Diagnostics<br>Event Log                                                               | Master V              | Version                                                  | 0x01000100 | -                       |
| Ethernet Statistics<br>EtherNet/IP™ Memory Map<br>Modbus TCP Memory Map<br>ProfiNet Memory Map |                       | Discover/Update Network Disable Master Erase Scanlist Ne | twork Wink |                         |
| Links<br>Station Configuration<br>Network Configuration                                        |                       |                                                          |            |                         |
| BEEP Network Configuration<br>Change Admin Password                                            |                       |                                                          |            |                         |

Abb. 40: Webserver – Discover Network

→ Der BEEP-Master erkennt das neue Gerät bzw. die neuen Geräte und aktualisiert das Netzwerk.

➡ In Abhängigkeit von der Position der Geräte im Netzwerk (von links nach rechts) werden die Daten der BEEP-Geräte automatisch gemappt.

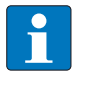

#### HINWEIS

Für die Eingangs- und Ausgangsdaten kann in der SPS zusätzlicher Speicherplatz zugewiesen werden. Dadurch können später weitere Slave-Geräte hinzugefügt werden, ohne dass die SPS offline geschaltet werden muss, um den Speicherplatz neu zuzuweisen.

### 9.3 BEEP-Master austauschen

Das einfache Drop-in-Austausch von BEEP-Mastern wird derzeit nicht unterstützt. Im Falle eines Master-Austauschs muss zunächst die IP-Adresse am Master eingestellt werden. Nach einem Log-in im Webserver muss die Master-Funktionalität für das Gerät aktiviert und das Netzwerk neu gescannt werden.

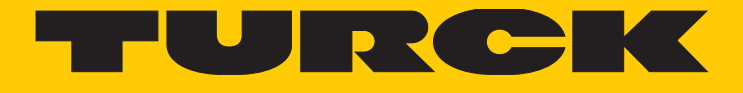

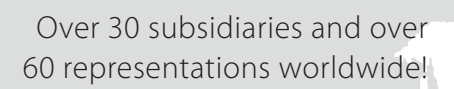

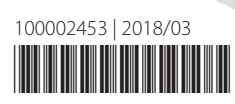

105

www.turck.com